# Návod na obsluhu informačného systému

╼

### Obsah

### Multimedia/Multimedia Navi Pro

| Úvod               | 6  |
|--------------------|----|
| Základné operácie  | 10 |
| Profily            | 13 |
| Zvuk               | 15 |
| Navigácia          | 18 |
| Rozpoznávanie reči | 22 |
| Telefón            | 26 |
| Register           | 30 |

### 6 Úvod

# Úvod

### Poznámky

V tomto návode sú opísané všetky možnosti a funkcie dostupné pre jednotlivé modely informačného systému. Určité opisy vrátane opisov funkcií zobrazenia a ponúk sa nemusia kvôli rozdielnym modelom, špecifikáciám pre jednotlivé krajiny, špeciálnemu vybaveniu alebo príslušenstvu vzťahovať na toto vozidlo.

Ďalšie informácie vrátane niekoľkých videí nájdete na našej internetovej stránke.

# Dôležité informácie týkajúce sa obsluhy a bezpečnosti premávky

### ▲Varovanie

Informačný systém používajte tak, aby ste mali vozidlo vždy bezpečne pod kontrolou. V prípade pochybností zastavte vozidlo a informačný systém obsluhujte, keď je vozidlo zastavené.

### Príjem rádia

Príjem rádia môže byť prerušovaný atmosférickými poruchami, šumom, skreslením alebo stratou príjmu z dôvodu:

- zmien vo vzdialenosti od vysielača
- príjem z niekoľkých smerov v dôsledku odrazu a
- tienenia

### Multimédiá

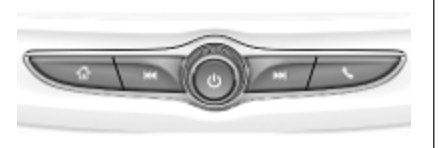

### Multimedia Navi Pro

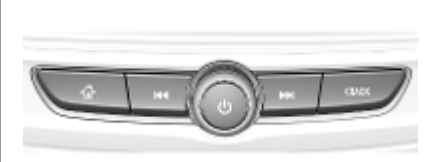

- Stlačením tlačidla prejdete na domovskú obrazovku.
- Rádio: Stlačením rýchlo vyhľadáte predchádzajúcu stanicu alebo kanál s najsilnejším signálom.

USB/hudba: Stlačením prejdete na začiatok skladby/predchádzajúcu skladbu. Stlačte a podržte pre rýchle prevíjanie dozadu. (b) Keď je vypnutý, stlačením tlačidla zapnete systém. Stlačením a podržaním tlačidla vypnete.

> Keď je zapnuté, stlačením tlačidla stíšite systém a zobrazí sa stavový panel. Opätovným stlačením tlačidla zrušíte stíšenie systému.

Otočením znížite alebo zvýšite hlasitosť.

Rádio: Stlačením rýchlo vyhľadáte nasledujúcu stanicu alebo kanál s najsilnejším signálom.

> USB/hudba: Stlačením prejdete na nasledujúcu skladbu. Stlačte a podržte pre rýchle prevíjanie dopredu.

 (Multimedia) Stlačením získate prístup do ponuky telefónu, prijmete prichádzajúci hovor alebo získate prístup na domovskú obrazovku zariadenia. (Multimedia Navi Pro) Stlačením tlačidla prejdete na predchádzajúcu obrazovku.

### Ovládacie prvky na volante

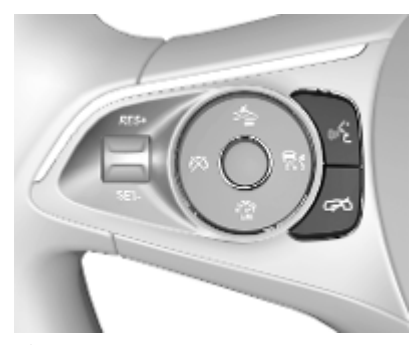

الله Krátke stlačenie: prijatie volania

alebo aktivácia rozpoznávania reči (Multimedia Navi Pro)

alebo aktivácia hlasovej komunikácie (Multimedia)

alebo prerušenie výzvy a priame hovorenie

Dlhé stlačenie: aktivácia hlasovej komunikácie (Multimedia Navi Pro)

### 8 Úvod

Stlačenie: ukončenie / odmietnutie hovoru

alebo deaktivácia rozpoznávania reči

alebo aktivácia/ deaktivácia funkcie stlmenia zvukovej aplikácie

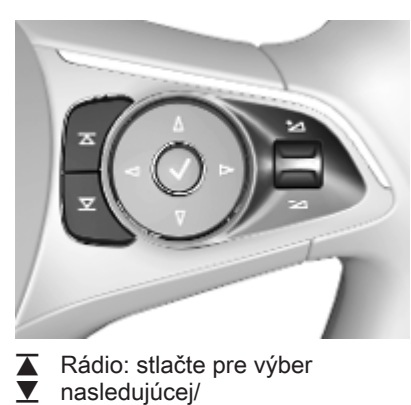

 Radio: stlacte pre vyber
 nasledujúcej/ predchádzajúcej
 obľúbenej položky alebo stanice

Média: stlačte pre výber nasledujúcej / predchádzajúcej skladby

- + Nahor: zvýšenie hlasitosti
- Nadol: zníženie hlasitosti

### Domovská obrazovka

Domovská obrazovka obsahuje prehľad všetkých dostupných aplikácií. Ďalšie aplikácie sa môžu nachádzať na druhej strane domovskej obrazovky. Ak sa tam chcete dostať, potiahnite doľava.

Ak chcete prejsť na domovskú obrazovku, stlačte tlačidlo 🏠.

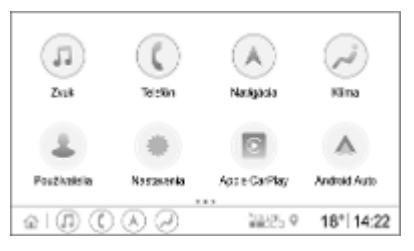

- Zvuk: Zobrazí zvukové aplikácie.
- Telefón: Zobrazí aplikácie telefónu.
- Navigácia: Zobrazí aplikácie navigácie.
- Klíma: Zobrazí nastavenia klimatizácie.
- Používatelia: Zobrazí nastavenia profilu.

- Nastavenia: Zobrazí nastavenia systému.
- Apple CarPlay: Keď je pripojený telefón, spustí Apple CarPlay.
- Android Auto: Keď je pripojený telefón, spustí Android Auto.
- Kamera: Zobrazte aplikáciu systému panoramatického výhľadu, ak je k dispozícii.
- Wi-Fi hotspot: Zobrazí nastavenia Wi-Fi hotspot, ak je k dispozícii.

### Hlavná obrazovka

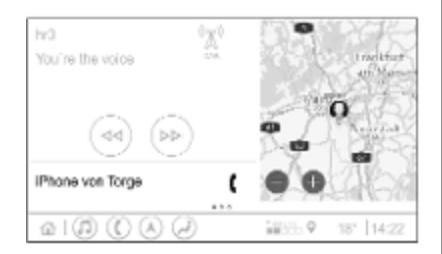

Hlavná obrazovka je obrazovka s prehľadom, ktorá je rozdelená na niekoľko častí. Zobrazujú sa na nej informácie o aktuálne prehrávanom zvuku, stave telefónu a zmenšené zobrazenie navigačnej mapy.

Dotykom na jednu z častí hlavnej obrazovky sa otvorí príslušná aplikácia. Niektoré funkcie, ako napríklad prehrávanie ďalšej zvukovej stopy a zväčšenie mapy navigácie, je možné ovládať na hlavnej obrazovke.

#### Poznámky

Spustenie navádzania po trase je možné iba v aplikácii navigácie, nie na hlavnej obrazovke.

Ak chcete prejsť na hlavnú obrazovku, prejdite na domovskú obrazovku a potiahnite prstom doprava.

### Dolná lišta

Dolná lišta na obrazovke zobrazuje nasledujúce informácie:

- čas
- teploty
- stav pripojenia

Dolná lišta navyše obsahuje ikony pre rýchly prístup k domovskej obrazovke a najdôležitejším aplikáciám.

### Rozšírené zobrazenie stavu

Rozšírené zobrazenie stavu je prístupné dotykom v strede dolnej lišty a zobrazuje nasledujúce informácie:

- dôležité oznámenia
- dátum čas, teplota
- momentálne aktívny profil
- stav siete a pripojenia Wi-Fi

### Základné operácie

### Obsluha obrazovky

Obrazovka Informačného systému má povrch citlivý na dotyk, ktorý umožňuje priamu interakciu so zobrazovanými ovládacími prvkami menu.

#### Výstraha

Na obsluhu dotykovej obrazovky nepoužívajte ostré alebo tvrdé predmety, ako sú guľôčkové perá, ceruzky a pod.

Na ovládanie informačného systému používajte nasledujúce gestá.

#### Dotknite sa tlačidla

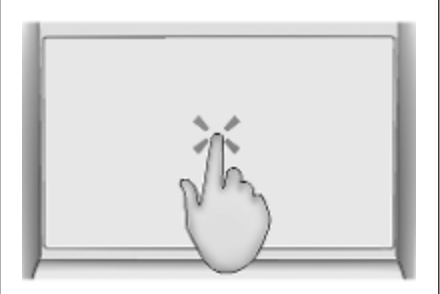

Dotyk sa používa na výber ikony alebo možnosti, aktiváciu aplikácie alebo zmenu lokality na mape.

### Dotyk a podržanie

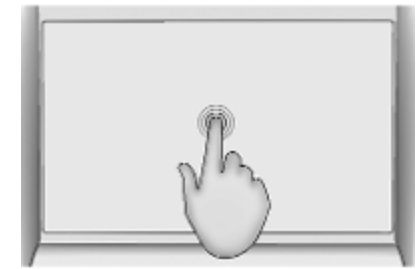

Dotyk a podržanie môžete použiť na pohyb aplikácie a uloženie rozhlasových staníc na tlačidlách predvoľby.

### Potiahnutie

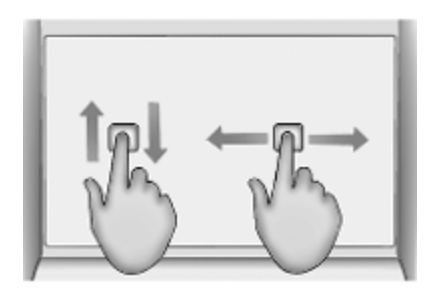

Predúvaním môžete premiestňovať aplikácie na domovskej obrazovke, prechádzať zoznamom alebo posúvať mapu. Ak chcete potiahnuť položku, musíte ju podržať a presunúť po displeji na nové miesto.

### Návrat do predchádzajúcej ponuky

Ak sa chcete vrátiť na predchádzajúcu ponuku, dotknite sa položky < vľavom hornom rohu obrazovky.

# Návrat na hlavnú obrazovku aktuálnej aplikácie

Ak sa chcete vrátiť na hlavnú obrazovku aktuálnej aplikácie, dotknite sa položky X v pravom hornom rohu obrazovky.

#### Návrat na domovskú obrazovku

Pre návrat na domovskú obrazovku sa dotknite položky 🏠.

### Pripojenie Wi-Fi

Informačný systém možno pripojiť k sieti Wi-Fi, napr. prístupový bod mobilného telefónu alebo mobilný kľúč Wi-Fi.

### Pripojenie k sieti Wi-Fi

Ak sa chcete pripojiť k sieti Wi-Fi, prejdite na domovskú obrazovku a vyberte položky **Nastavenia \* Systém** \* Siete Wi-Fi.

Zobrazuje sa zoznam dostupných sietí Wi-Fi. Po výbere siete Wi-Fi môže byť potrebné prihlásiť sa zadaním príslušného hesla na informačnom displeji. V takomto prípade sa zobrazí príslušné kontextové okno.

### Nastavenia

Ak chcete prejsť do ponuky systémových nastavení, prejdite na domovskú obrazovku a vyberte položku **Nastavenia**. Nastavenia sú rozdelené do štyroch kariet: **Vozidlo**, **Systém**, **Aplikácie** a **Osobné**.

Na karte **Systém** možno zmeniť nasledujúce nastavenia:

- Čas/dátum
- Jazyk (Language)
- Telefóny: Zobrazí pripojené/ nepripojené telefóny alebo pridá telefón.
- Siete Wi-Fi: Pripojí sa k dostupnej sieti Wi-Fi.
- Súkromie: Aktivuje/deaktivuje lokalizačné služby a dátové služby.
- Displej: Vyberá režim zobrazenia, kalibruje dotykovú obrazovku a vypína displej.
- Zvuky: Nastaví maximálnu hlasitosť pri spustení, aktivujte/ deaktivujte zvukové signály a zvukovú dotykovú spätnú väzbu.

### 12 Základné operácie

- Hlasové povely: Nastavenie dĺžky výzvy, rýchlosti zvukovej spätnej väzby a aktivujte/ deaktivujte výcvikový režim (Multimedia Navi Pro).
- Obľúbené: Spravuje obľúbené položky a nastaví počet obľúbených audio položiek.
- Informácie: Zobrazí informácie o softvéri s otvoreným zdrojovým kódom a o registrácii zariadenia.
- Spustené aplikácie: Zastaví aplikácie, napr. Klíma alebo Používatelia.
- Vrátiť na výrobné nastavenia: Vynuluje nastavenia vozidla, odstráni nastavenia a osobné údaje a vymažte predvolené aplikácie.

Na karte **Aplikácie** možno zmeniť nasledujúce nastavenia:

- Android Auto: Aktivuje/deaktivuje aplikáciu Android Auto.
- Apple CarPlay: Aktivuje/ deaktivuje aplikáciu Apple CarPlay.

- Zvuk (možnosti závisia od aktuálneho zdroja zvuku): Zmena nastavení tónu, automatickej hlasitosti, aktivácia/ deaktivácia dopravného programu (Multimedia Navi Pro), prepojenia DAB-FM, oznámení DAB atď.
- Klíma: Zmena nastavení klimatizácie.

Nastavenia klimatizácie sú opísané v používateľskej príručke.

- Navigácia: Zmena nastavení navigácie (Multimedia Navi Pro).
- Telefón: zoradí kontakty, znova synchronizuje kontakty, odstráni všetky kontakty vozidla atď.

Nastavenia vozidla možno zmeniť na karte **Vozidlo**. Nastavenia vozidla sú opísané v Používateľskej príručke.

Nastavenia profilu možno zmeniť na karte **Osobné** (Multimedia Navi Pro).

## Profily

Táto aplikácia je použiteľná len pre systém Multimedia Navi Pro.

Dotknite sa položky **Používatelia** na domovskej obrazovke a zobrazí sa zoznam všetkých dostupných profilov.

Vzhľadom na možnosť vytvárania profilov môže byť informačný systém vybavený viacerými ovládačmi. Rôzne nastavenia, ako aj obľúbené rozhlasové stanice a ciele budú prepojené s určitým profilom. Nastavenia a obľúbené položky sa preto nemusia upravovať zakaždým, keď iná osoba riadi vozidlo.

Profil môže byť prepojený s konkrétnym kľúčom od vozidla. Pri naštartovaní vozidla sa aktivuje príslušný profil.

### Vytvorenie profilu

- 1. Vyberte položku **Používatelia** na domovskej obrazovke.
- V prípade potreby vyberte položku Pridať používateľský profil.

- 3. Zvoľte Vytvoriť profil.
- Zadajte názov profilu a vyberte položku Ďalej.
- V prípade potreby vyberte obrázok profilu a vyberte položku Ďalej. Inak vyberte položku Preskočiť.
- V prípade potreby vyberte kľúč od vozidla, ktorý je určený na pripojenie k profilu a vyberte položku Ďalej. Inak vyberte položku Preskočiť.
- 7. Zvoľte Hotovo.

Vytvorí sa nový profil. Nastavenia profilu je možné kedykoľvek zmeniť.

### Poznámky

Pri každom vytvorení nového profilu alebo prepnutí aktívneho profilu sa zvuková aplikácia pozastaví a reštartuje.

### Vytvorenie kódu PIN pre profil

Každý vytvorený profil je možné zabezpečiť pomocou kódu PIN. Po zapnutí vozidla musíte zadať kód PIN. Ak chcete vytvoriť kód PIN, prejdite na domovskú obrazovku a vyberte položky **Nastavenia \* Osobné \* Security**.

Profil **Hosť** nie je možné zabezpečiť pomocou kódu PIN.

### Prepnutie profilu

Existujú dva spôsoby prepnutia profilu:

- Vyberte položku Používatelia na domovskej obrazovke a vyberte požadovaný profil.
- Ak profil Hosť nie je aktívny: Prejdite na domovskú obrazovku a vyberte položky Nastavenia \* Osobné \* Prepnúť použív.. Vyberte požadovaný profil.

### 14 Profily

### Úprava profilu

Dá sa upraviť len aktuálne aktívny profil. Existujú dva spôsoby úpravy profilu:

- Prejdite na domovskú obrazovku a vyberte položky Nastavenia Osobné.

Dajú sa meniť všetky nastavenia profilu, ako napríklad názov, profilový obrázok, prepojený kľúč vozidla.

### Odstránenie profilu

Ak chcete odstrániť profil, vyberte položku m vedľa príslušného profilu. Profil **Hosť** sa nedá odstrániť.

Profil **Hosť** je predvolený profil. Je aktívny, keď nie je vytvorený alebo aktívny žiadny iný profil.

### Zvuk

### Prehľad

| SWR3    | hr1                      | hr3 | Drž a nastav        | WDR5      |
|---------|--------------------------|-----|---------------------|-----------|
| DAB     | hr3                      |     |                     | †∔†       |
| FM      | hr Radio<br>Black Eyed P | ,∕≡ |                     |           |
| AM<br>~ | Where is the             |     |                     |           |
| (       |                          | Ì   | <sup>4</sup> glte ♀ | 18° 14:22 |

- Drž a : Stlačte tlačidlo. Podržte, nastav ak chcete uložiť aktívnu rozhlasovú stanicu ako obľúbenú.
- Zobrazuje ďalšie tlačidlá predvolieb.
- †‡† : Nastavuje nastavenia zvuku.
- ,O<u>-</u> : Zobrazuje zoznam staníc/ priečinkov.
- Dotknutím prejdete na ďalšiu stanicu/skladbu alebo sa dotknutím na tlačidlo a jeho podržaním sa presuniete dopredu.
- الالالات : Zadajte frekvenciu.

 $\sim$ 

Viac

- : Dotknutím prejdete na predchádzajúcu stanicu/ skladbu alebo sa dotknutím na tlačidlo a jeho podržaním sa presuniete dozadu.
- : (Multimedia Navi Pro) Vyberte zdroj zvuku.
- : (Multimedia) Vyberte zdroj zvuku.

### Zdroje

Dotknite sa tlačidla v a vyberte požadovaný zdroj zvuku.

Posledné tri vybrané zdroje sú uvedené nad v na obrazovke. Ak je jedným z posledných troch vybratých zdrojov zvuku externé zariadenie, bude sa stále uvádzať, hoci zariadenie už nie je pripojené.

Keď bude externé zariadenie pripojené, informačný systém sa automaticky neprepne na externé zariadenie. Externé zariadenie musíte vybrať ako zdroj zvuku. Keď bude externé zariadenie odpojené, je potrebné vybrať iný zdroj zvuku.

### Externé zariadenia

Na pripojenie externých zariadení sa pod sklopnou lakťovou opierkou nachádzajú dva porty USB.

Ak je pripojený a vybraný ako zdroj zvuku externý zdroj zvuku (cez rozhranie USB alebo Bluetooth), na obrazovke audio systému sa zobrazia tieto ďalšie symboly:

- Prerušenie alebo obnovenie prehrávania.

### Zvukové súbory

Prehrávateľné formáty zvukových súborov sú MPEG-4 (AAC LC, HE AAC, ALAC), FLAC, MP3, Vorbis, PCM/WAVE, SBC.

### Uloženie obľúbených

Existujú dva spôsoby, ako uložiť rozhlasovú stanicu ako obľúbenú:

 Stlačte a podržte jedno z tlačidiel predvolieb, kým sa nezobrazí príslušná správa. Aktuálne aktívna rozhlasová stanica sa

### 16 Zvuk

teraz uloží ako obľúbená a môžete ju naladiť dotykom príslušného tlačidla predvoľby.

 Dotknite sa tlačidla <u>O</u><u>-</u> a potom symbolu ★ vedľa príslušnej rozhlasovej stanice. Keď je symbol ★ zelený, rozhlasová stanica sa uloží ako obľúbená.

### Dopravný program

Dopravný program je služba rozhlasových staníc FM. Ak je aktivovaný dopravný program, aktuálne prehrávaný zdroj zvuku sa preruší, keď rozhlasová stanica FM vysiela dopravné správy. Po ukončení dopravných správ sa zdroj zvuku prepne späť. Počas vysielania dopravných správ sa hlasitosť zvýši.

Existujú dva spôsoby aktivácie alebo deaktivácie dopravného programu:

- Prejdite na domovskú obrazovku a vyberte položky Nastavenia \* Aplikácie \* Zvuk.
- Ak je FM aktívnym zdrojom zvuku, na obrazovke audio systému sa nachádza tlačidlo TP. Dotknutím sa tlačidla TP

aktivujete alebo deaktivujete dopravný program. Žltá čiara označuje, že je aktivovaný dopravný program.

### DAB hlásenia

Oznámenia DAB sú službou rozhlasových staníc DAB. Oznámenia DAB sú rozdelené do rôznych kategórií, ako je napríklad doprava, správy, počasie atď.

Ak chcete aktivovať alebo deaktivovať DAB hlásenia, prejdite na domovskú obrazovku a vyberte položky **Nastavenia \* Aplikácie \* Zvuk \* Oznamy DAB**.

Ponuka **Oznamy DAB** je k dispozícii len vtedy, keď je systém DAB vybraný ako zdroj zvuku.

#### Poznámky

Počas hlásení DAB sa hlasitosť nezvýši.

### Prepájanie DAB-DAB

Ak je táto funkcia aktivovaná, zariadenie prepne na tú istú službu (program) v inom multiplexe DAB (ak je dostupný), ak je signál DAB príliš slabý na to, aby ho mohol prijímač prijímať.

Ak chcete aktivovať alebo deaktivovať prepájanie DAB-DAB, prejdite na domovskú obrazovku a vyberte položky **Nastavenia \* Aplikácie \* Zvuk**.

### Prepájanie DAB-FM

Táto funkcia umožňuje prepnutie z DAB stanice na príslušnú FM stanicu a naopak.

Ak je táto funkcia aktivovaná, zariadenie prepne na príslušnú FM stanicu aktívnej DAB služby (ak je dostupná), ak je signál DAB príliš slabý na to, aby ho mohol prijímač prijímať.

Ak chcete aktivovať alebo deaktivovať prepájanie DAB-FM, prejdite na domovskú obrazovku a vyberte položky **Nastavenia \* Aplikácie \* Zvuk**.

### Zvuk 17

### Nastavenie nastavení zvuku

Ak chcete upraviť nastavenia zvuku dotknite sa položky †‡† na obrazovke zvuku. Upraviť je možné nasledujúce nastavenia:

- Ekvalizér
- Prelínanie/vyváženie

### Navigácia

| Navigačný systém     | 18 |  |
|----------------------|----|--|
| Connected Navigation | 19 |  |

### Navigačný systém

Táto aplikácia je použiteľná len pre systém Multimedia Navi Pro.

Pre každý profil musíte pri prvom spustení aplikácie navigácie akceptovať zmluvné podmienky a vyhlásenie o ochrane osobných údajov navigačnej funkcie. Po krátkom predstavení funkcie Connected Navigation je potrebné prijať aj vyhlásenie o ochrane osobných údajov prediktívnej navigačnej funkcie.

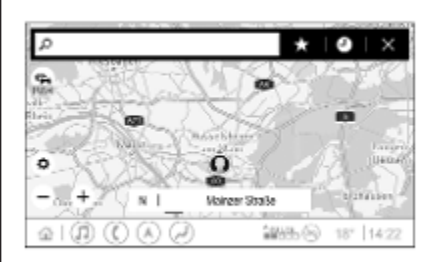

### Prehľad

0

- Zadá adresu alebo kľúčové slovo.
  - : Uloží adresu ako obľúbenú.
  - : Zobrazí poslednú adresu.
- X : Zatvorí riadok adresy.
- + : Priblíženie.
  - : Oddialenie.
- Prejdite do ponuky Možnosti.
   Zobrazí zoznam dopravných
  - Zobrazí zoznam dopravných informácií (je potrebné sieťové pripojenie).

N | Mainzer Straße: Dotykom zobrazíte ďalšie informácie o aktuálnej lokalite.

### Možnosti navigácie

Nasledujúce nastavenia sa dajú nastaviť v ponuke **Možnosti** 

- Zobrazenie mapy
- Aktivácia/deaktivácia dopravy na mape a automatickej zmeny trasy
- Výber bodov záujmu, ktoré sa zobrazia na mape

- Výber možností trasy a farieb mapy, vyhľadanie aktualizácií máp, zmena hlasitosti hlasových príkazov, zmena adresy domov a do práce atď.
- Označuje cesty, ktorým sa treba vyhnúť
- Upraviť ciele

### Spustenie navádzania po trase

- 1. Dotykom na položku 🔎 zobrazte klávesnicu.
- Zadajte adresu, vyberte obľúbenú položku alebo bod záujmu.

Body záujmu sú zoradené podľa rôznych kategórií (palivo, parkovanie, jedlo atď.).

3. Dotknite sa položky **OK** a spustí sa navádzanie po trase.

Pred dotknutím sa tlačidla **OK** je možné zobraziť aj rôzne trasy.

Je možné zadať druhý cieľ, ktorý sa pridá pred prvý cieľ. Poradie cieľov možno zmeniť v ponuke **Možnosti**.

### Aktívne navádzanie po trase

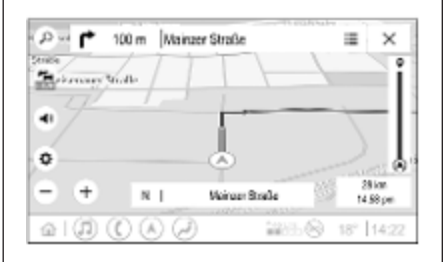

Počas aktívneho navádzania po trase sú možné nasledujúce činnosti:

- Prepínanie medzi časom príjazdu, zostávajúcou vzdialenosťou a zostávajúcou dobou jazdy dotykom informácií o čase a vzdialenosti na obrazovke.
- Hlasové výzvy stíšite tak, že sa dotknete položky
- Zobrazenie podrobných informácií o nasledujúcich manévroch navigácie tak, že sa dotknete zelenej navigačnej lišty.

Hlasové výzvy možno prehrávať a jednotlivé navigačné manévre je možné odstrániť dotknutím sa položky 🖉. Trasa sa prepočíta.

### Zastavenie navádzania po trase

Ak chcete zastaviť aktívne navádzanie po trase, dotknite sa položky X vedľa zelenej lišty navigácie.

### **Connected Navigation**

Funkcia Connected Navigation poskytuje informácie o premávke v reálnom čase, prediktívnu navigáciu, ako aj informácie o parkovaní a cenách paliva.

### Premávka v reálnom čase

Funkcia Connected Navigation uvádza informácie o premávke v reálnom čase, napríklad o dopravných zápchach a prácach na ceste. Ak chcete zobraziť zoznam dopravných informácií, dotknite sa položky a na navigačnej obrazovke. Dopravné informácie na trase a v okolí sa zobrazia ako zoznam. Na obrazovke navigácie budú práce na ceste označené dopravnými značkami a hustota premávky bude označená oranžovými a červenými cestami. Hustota premávky bude označená aj vtedy, keď je zoznam dopravných informácií prázdny kvôli tomu, že nie sú žiadne udalosti, ako sú práce na ceste alebo nehody.

#### Poznámky

Používanie funkcie Connected Navigation spotrebúva mobilné dáta. Môžu sa účtovať ďalšie poplatky.

### Sieťové pripojenie

Ak chcete použiť funkciu Connected Navigation, je potrebné sieťové pripojenie. Použiť možno mobilný prístupový bod, napr. mobilný telefón alebo mobilný kľúč Wi-Fi.

V prípade pripojenia k prístupovému bodu sa na spodnej lište zobrazí ? Ak je mobilný telefón pripojený cez Bluetooth, s sa zobrazí len na pár sekúnd, no s ostane zobrazené v rozšírenom zobrazení stavu. Funkcia Connected Navigation bude označená slovom LIVE na symbole premávky a na obrazovke navigácie.

#### Poznámky

Keď nie sú k dispozícii žiadne dopravné informácie, hoci LIVE označuje symbol premávky Sakova, mohlo dôjsť k prerušeniu sieťového pripojenia. Počkajte niekoľko minút, kým sa sieťové pripojenie znova nenadviaže.

V niektorých krajinách je možné prijímať dopravné informácie aj cez FM TMC a DAB+ TPEG, ak nie je dostupné žiadne sieťové pripojenie.

### Prediktívna navigácia

Prediktívna navigácia je prispôsobená a čoraz užitočnejšia funkcia, ktorá rozpoznáva bežné ciele ako je domov a práca. Funkcia prediktívnej navigácie navyše chápe vzorce správania vodiča a používa historické údaje o jazde a premávke na predpovedanie obvyklých dopravných podmienok. Ak chcete aktivovať alebo deaktivovať funkciu prediktívnej navigácie, prejdite na domovskú obrazovku a vyberte položky Navigácia • Možnosti • • Nastavenia.

# Informácie o parkovaní a cenách pohonných hmôt

V závislosti od krajiny poskytuje funkcia Connected Navigation informácie o parkovaní a cenách paliva. Keď sa vozidlo dostane do husto osídleného cieľa a ak systém určí, že parkovanie môže byť obmedzené, potom sa pokúsi zobraziť blízke parkovacie lokality aj s cenovými informáciami, ak sú k dispozícii. Funkcia v reálnom čase informuje aj o cenách paliva na zúčastnených čerpacích staniciach.

Ak chcete zobraziť ceny parkovania a ceny paliva, ako aj otváracie hodiny a telefónne čísla, ak sú k dispozícii, dotknite sa bodu záujmu na mape alebo si pozrite výsledky vyhľadávania bodov záujmu. Kvôli rôznej frekvencii aktualizácií jednotlivých čerpacích staníc a navigačného systému sa môžu ceny paliva dočasne líšiť.

### On-line aktualizácia máp

Navigačnú mapu je možné aktualizovať až štyrikrát za rok. Aktualizácie sú založené na vzoroch jazdy tým spôsobom, že berú do úvahy aktualizácie typických oblastí a prekrývajúcich sa krajín, v ktorých vodič jazdí.

Ak chcete aktualizovať mapu navigácie, potrebujete sieťové pripojenie. Ak chcete vyhľadať aktualizácie, prejdite na domovskú obrazovku a vyberte položky Navigácia • Možnosti •

Nastavenia. V prípade potreby je možné aktivovať automatické aktualizácie máp. Okrem toho, ak aktualizácia presiahne 250 MB, zobrazí sa správa.

Aktualizácia celého kontinentu nie je prostredníctvom online aktualizácií máp možná. Kvôli objemu údajov je potrebná nová karta SD.

# Port na kartu s navigačnými mapami

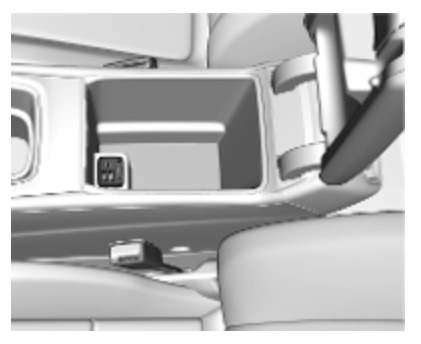

Údaje máp sa dodávajú na SD karte. Slot na SD kartu sa smie používať len na SD karty s navigačnými mapami.

### Rozpoznávanie reči

| Všeobecné informácie | 22 |
|----------------------|----|
| Používanie           | 23 |

### Všeobecné informácie

### Zabudované rozpoznávanie reči

Táto aplikácia je použiteľná len pre systém Multimedia Navi Pro.

Zabudované rozpoznávanie reči informačným systémom vám umožní obsluhu rôznych funkcií informačného systému prostredníctvom hlasového vstupu. Rozpoznáva príkazy a číselné sekvencie. Pokyny a postupnosti čísiel môžete vysloviť bez pauzy medzi jednotlivými slovami.

V prípade nesprávnej operácie alebo príkazov vám funkcia rozpoznávania reči dá vizuálnu a/alebo zvukovú spätnú väzbu a požiada o zopakovanie požadovaného príkazu. Okrem tejto odozvy rozpoznávanie reči potvrdí dôležité príkazy a v prípade potreby sa opýta.

Vo všeobecnosti existujú rôzne spôsoby na vyslovenie príkazov pre vykonanie želaných činností.

### Poznámky

Rozpoznávanie reči sa nespustí, kým nie je aktivované, aby v dôsledku rozhovoru vnútri vozidla nechtiac nedošlo k aktivácii funkcií systému.

Systém môže ovládať len vodič.

#### Dôležité informácie Jazyková podpora

- Na rozpoznávanie reči nie sú k dispozícii všetky jazyky dostupné pre informačný displej.
- Ak aktuálne zvolený jazyk displeja nie je podporovaný rozpoznávaním reči, rozpoznávanie reči nie je dostupné.

V takomto prípade je na ovládanie informačného systému prostredníctvom hlasového vstupu potrebné zvoliť iný jazyk.

### Zadanie adresy cieľa

Zadanie adresy je možné len v jazyku cieľovej krajiny.

Napríklad pri zadávaní adresy vo Francúzsku musí byť zobrazenie nastavené na francúzštinu.

#### Poznámky

Vo viacjazyčnej krajine je možné použiť niekoľko jazykov.

Napríklad vo Švajčiarsku je možné používať francúzštinu, nemčinu alebo taliančinu.

#### Poradie zadávania adries cieľov

Poradie, v akom je potrebné zadávať časti adresy použitím systému rozpoznávania reči závisí od krajiny, v ktorej sa cieľ nachádza.

#### Poznámky

Systém pracuje iba s kompletnými adresami. Musíte zadať mesto a ulicu.

#### Nastavenie rozpoznávania reči

Môžete urobiť viacero nastavení a prispôsobení integrovaného rozpoznávania reči informačného systému, ako napríklad frekvencia potvrdení príkazov používateľom alebo úroveň podrobnej spätnej väzby poskytnutej systémom.

Ak chcete nastaviť rozpoznávanie reči, prejdite na domovskú obrazovku a vyberte položky **Nastavenia ♦ Systém ♦ Hlasové povely**.

### Dĺžka povelov

Dĺžku výzvy môžete nastaviť na hodnotu **Obsiahla**, **Krátka** alebo **Automaticky**. Keď je nastavené na **Automaticky**, systém ponúka podrobnejšiu spätnú väzbu na začiatku svojho prvého používania. Systém sa automaticky prispôsobuje rečovým návykom. Čím lepšie poznáte systém, tým menej podrobnú spätnú väzbu systém podáva.

Ak chcete nastaviť dĺžku výzvy, prejdite na domovskú obrazovku a vyberte položky **Nastavenia \* Systém \* Hlasové povely \* Dĺžka povelov**.

### Aplikácia prechodu hlasu

Aplikácia prechodu hlasu informačného systému umožňuje prístup k príkazom rozpoznávania reči na inteligentnom telefóne.

Ak chcete aktivovať rozpoznávanie reči na smartfóne, stlačte a podržte tlačidlo الله الله na volante, keď je aktivovaná projekcia telefónu.

Dostupnosť tejto funkcie závisí od smartfónu. Viac informácií o kompatibilite nájdete na našej webovej stránke.

### Používanie

### Aktivácia rozpoznávania reči

### Poznámky

Rozpoznávanie reči nie je počas aktívneho telefonického hovoru dostupné.

1. Stlačte tlačidlo 👘 na volante.

Audiosystém sa stíši, hlasové výstupné hlásenie požiada o príkaz, a na informačnom displeji sa zobrazia ponuky pomocníka s najdôležitejšími aktuálne dostupnými príkazmi. Dôrazne odporúčame, aby ste sa riadili textom návrhov systému.

Nehovorte, keď je symbol rozpoznávania reči červený a nezaznelo pípnutie.

- Hneď, ako je rozpoznávanie reči pripravené na hlasové zadanie, budete počuť pípnutie. Symbol rozpoznávania reči sa zmení na zelený.
- Teraz vyslovte hlasový príkaz na spustenie funkcie systému (napr. prehrávanie rádiovej stanice).

# Nastavenie hlasitosti hlasových príkazov

Zapnite () na ovládacom paneli alebo stlačte tlačidlo + alebo - na volante smerom nahor alebo nadol počas hlasovej výzvy.

### Prerušenie hlasovej výzvy

Hlasovú výzvu môžete prerušiť krátkym stlačením tlačidla 🗤 na volante.

Pípnutie budete počuť okamžite, symbol rozpoznávania reči sa zmení na zelenú farbu a príkaz môžete vysloviť bez čakania.

### Zrušenie postupnosti dialógu

Existujú rôzne spôsoby zrušenia dialógovej sekvencie a deaktivovania rozpoznávania reči:

- Vyslovte "Zrušiť".
- Stlačte tlačidlo 
   <sup>(1)</sup>
   na ovládacom paneli.
- Vyberte X alebo < v ponuke pomoci.</li>

V nasledujúcich situáciách sa postupnosť dialógu zruší automaticky:

- Ak sa určitý čas nevysloví žiaden príkaz.
- Ak sa vyslovia príkazy, ktoré systém nerozpoznal.

# Ovládanie prostredníctvom rečových príkazov

Rozpoznávanie reči dokáže rozumieť priamym príkazom, ktoré uvádzajú aplikáciu a činnosť.

Pre dosiahnutie najlepších výsledkov:

- Pred vyslovením príkazu alebo odpovedaním počúvajte hlasovú výzvu a počkajte na pípnutie alebo zelený symbol rozpoznávania reči.
- Vyslovte "Pomocník" alebo si prečítajte príklady príkazov na obrazovke.
- Hlasový príkaz možno prerušiť opätovným stlačením k.
- Počkajte na pípnutie a zelený symbol rozpoznávania reči potom vyslovte príkaz

prirodzene, nie príliš rýchlo, nie príliš pomaly. Používajte krátke a priame príkazy.

#### Poznámky

Ak systém ponúka viacero návrhov, symbol rozpoznávania reči bliká načerveno a nazeleno pri prechádzaní zoznamom. Výber sa dá vykonať manuálne alebo prostredníctvom hlasového príkazu vyslovením príslušného čísla alebo riadka, napr. "číslo jeden".

V prípade komplexných príkazov alebo chýbajúcich informácií systém spustí dialógovú sekvenciu.

Pri vyhľadávaní hesla "Bod záujmu" možno podľa názvu vybrať len najznámejšie reťazce. Reťazce sú spoločnosti s viac ako 20 prevádzkami. V prípade ostatných bodov záujmu vyslovte názov kategórie, napr. "Reštaurácie", "Nákupné centrá" alebo "Nemocnice".

### Príkaz Pomocník

Po vyslovení "**Pomocník**" sa hlasno prečíta výzvy pre pomoc s aktuálnou obrazovkou. Okrem toho sa výzva zobrazí na obrazovke.

Ak chcete prerušiť výzva na pomoci, stlačte الله الله: Zaznie pípnutie. Príkaz môžete vysloviť znovu.

#### Aplikácia prechodu hlasu

#### Aktivácia rozpoznávania reči

Stlačte a podržte 🞼 na volante, kým sa nezobrazí ikona rozpoznávania reči.

### Nastavenie hlasitosti hlasových príkazov

Zapnite () na ovládacom paneli alebo stlačte tlačidlo + alebo - na volante smerom nahor alebo nadol počas hlasovej výzvy.

#### Dektivácia rozpoznávania reči

Stlačte tlačidlo 🔊 na volante. Činnosť rozpoznávania reči sa ukončila.

### Telefón

| Všeobecné informácie   | 26 |
|------------------------|----|
| Pripojenie Bluetooth   | 26 |
| Použitie aplikácií pre |    |
| inteligentný telefón   | 28 |

### Všeobecné informácie

Nie každý mobilný telefón plne podporuje funkciu telefónu. Preto môžu existovať odchýlky od rozsahu funkcií popísaných nižšie.

### Hlavná ponuka telefónu

| Obľúbené   |              | Klávesnica                            | Nedávne    | Kontakty              | Telefóny         |
|------------|--------------|---------------------------------------|------------|-----------------------|------------------|
|            |              |                                       |            | Ipho                  | ne von Torge 👔 🗎 |
| $(\land)$  | Ach          | nim Mayer                             |            |                       |                  |
| Δ-7        | ADAC Ausland |                                       |            |                       |                  |
|            | AD.          | AC Copilot                            |            |                       |                  |
| $\bigcirc$ | AD.          | AC Info                               |            |                       |                  |
|            |              | $\bigcirc \bigcirc \bigcirc \bigcirc$ | <i>i</i> ) | <sup>4</sup> 4G LTE ♀ | 18° 14:22        |
|            |              | TO THEE                               |            |                       |                  |

- **Obľúbené**: Zoznam obľúbených kontaktov.
- Klávesnica: Je možné zadať a vytočiť telefónne čísla.
- Nedávne: Zoznam posledných telefonických hovorov.
- Kontakty: Zoznam kontaktov.
- **Telefóny**: Prehľad pripojených a odpojených telefónov.

### Poznámky

V niektorých mobilných telefónoch môže byť potrebné nastaviť povolenia prístupu pre kontakty a zoznamy hovorov, keď pripojíte mobilný telefón k informačnému systému.

### Poznámky

Ak je mobilný telefón pripojený k informačnému systému, hlasitosť vyzváňacieho tónu sa dá nastaviť v mobilnom telefóne.

### Pripojenie Bluetooth

### Párovanie telefónu

Ak chcete spárovať mobilný telefón, postupujte nasledovne:

- Povoľte Bluetooth na mobilnom telefóne a uistite sa, že je viditeľný pre ostatné zariadenia.
- V ponuke telefónu na informačnom displeji vyberte kartu **Telefóny**.
- Ak ešte nie je spárovaný žiadny telefón, dotknite sa položky Pripojiť telefón.
- 4. Dotknite sa tlačidla Pridať telefón.

- Zo zoznamu Bluetooth zariadení v mobilnom telefóne vyberte položku Informačný systém.
- Porovnajte a potvrďte zobrazený kód na mobilnom telefóne a na informačnom displeji. Dotknite sa položky **Spárovať** na informačnom displeji.

Niektoré mobilné telefóny si vyžadujú prístup k niektorým funkciám telefónu, postupujte podľa pokynov.

Keď sa mobilný telefón úspešne spáruje, automaticky sa pripojí a zobrazí sa ako pripojený.

### Pripája sa

Ak do dosahu systému vstúpi naraz viacero spárových mobilných telefónov:

- automaticky sa pripojí iba telefón, ktorý systém rozpoznal ako prvý, alebo
- sa automaticky pripojí mobilný telefón priradený ako Najskôr pripojiť alebo
- Sekundárny telefón je povolené a súčasne sa môžu pripojiť dva telefóny

### Najskôr pripojiť

Nastavenie telefónu ako primárneho telefónu:

- V ponuke telefónu na informačnom displeji vyberte kartu **Telefóny**.
- Dotknite sa položky / vedľa spárovaného mobilného telefónu, aby sa otvorila ponuka nastavení.
- 3. Povoľte Najskôr pripojiť.

### Poznámky

Ako primárny telefón označený len jeden telefón.

### Sekundárny telefón

Spolu s primárnym telefónom je možné do systému pripojiť aj druhý mobilný telefón.

Povolenie pripojenia dvoch telefónov súčasne prostredníctvom rozhrania Bluetooth:

- V ponuke telefónu na informačnom displeji vyberte kartu **Telefóny**.
- Dotknite sa položky / vedľa spárovaného mobilného telefónu, aby sa otvorila ponuka nastavení.
- 3. Povoľte Sekundárny telefón.

Telefón, ktorý bol pripojený ako prvý, sa automaticky priradí ako primárny telefón. Primárny telefón dokáže odosielať odchádzajúce hovory a prijímať prichádzajúce hovory. Ponúka tiež prístup do svojho zoznamu kontaktov.

Druhý telefón dokáže prijímať prichádzajúce hovory len prostredníctvom informačného systému. Avšak je možné uskutočniť odchádzajúci hovor cez samotný druhý mobilný telefón, ale pomocou mikrofónu vozidla.

# Prepínanie priradenia mobilného telefónu

Je možné prepnúť priradenie mobilných telefónov z primárneho telefónu na sekundárny telefón alebo naopak.

Predpokladom je, že **Sekundárny telefón** je povolené pre oba mobilné telefóny.

Ak chcete prepnúť priradenie mobilného telefónu:

- V ponuke telefónu na informačnom displeji vyberte kartu **Telefóny**.
- 2. Dotykom na sekundárny telefón ho nastavíte ako primárny telefón.
- Priradenie mobilného telefónu sa mení buď z primárneho na sekundárny telefón, alebo naopak.

Keď je **Najskôr pripojiť** povolené pre jeden mobilný telefón, tento telefón sa automaticky pripojí ako primárny telefón.

### Odpojenie pripojeného mobilného telefónu

- V ponuke telefónu na informačnom displeji vyberte kartu **Telefóny**.
- Dotknite sa položky / vedľa spárovaného mobilného telefónu, aby sa otvorila ponuka nastavení.
- 3. Dotknite sa tlačidla Odpojiť.

# Odstránenie spárovaného mobilného telefónu

- V ponuke telefónu na informačnom displeji vyberte kartu **Telefóny**.
- Dotknite sa položky / vedľa spárovaného mobilného telefónu, aby sa otvorila ponuka nastavení.
- 3. Dotknite sa tlačidla Zabudnúť telefón.

### Použitie aplikácií pre inteligentný telefón

Aplikácie projekcie telefónu Apple CarPlay a Android Auto zobrazujú vybrané aplikácie z vášho smartfónu na informačnom displeji a umožňujú ich obsluhu priamo pomocou ovládacích prvkov informačného systému.

Overte si u výrobcu vášho zariadenia, či je táto funkcia kompatibilná so smartfónom a či je táto aplikácia dostupná v krajine, v ktorej sa nachádzate.

### Príprava smartfónu

Telefón so systémom Android: Prevezmite aplikáciu Android Auto do smartfónu zo služby Google Play Store.

iPhone®: Aktivujte funkciu Siri<sup>®</sup> v smartfóne.

### Aktivácia projekcie telefónu

Ak chcete aktivovať alebo deaktivovať projekciu, prejdite na domovskú obrazovku a vyberte položky **Nastavenia \* Aplikácie**.

Rolujte v zozname a vyberte položky **Apple CarPlay** alebo **Android Auto**.

Uistite sa že príslušná aplikácia je aktivovaná.

### Pripojenie mobilného telefónu

Pripojte smartfón k portu USB pomocou originálneho kábla dodávaného výrobcom smartfónu.

#### Návrat na obrazovku Informačného systému

Stlačte 🏠.

# Register

| A<br>Aktivácia projekcie telefónu                     | 0<br>0<br>0<br>0<br>0            |
|-------------------------------------------------------|----------------------------------|
| C<br>Connected Navigation19                           | Po<br>Po                         |
| D<br>DAB hlásenia                                     | Po<br>Po<br>Pr<br>Pr<br>Pr<br>Pr |
| <b>H</b><br>Hlasové príkazy23<br>Hlavná obrazovka6    | Pr<br>Pr<br>Pr<br>Pr             |
| l<br>Informácia o cene paliva                         | Pr<br>Pr<br>Pr<br>Pr             |
| <b>N</b><br>Nastavenia zvuku15<br>Navádzanie po trase | Rá<br>Rá<br>Ro<br>Ro<br>Ro       |

| O<br>Obsluha displeja<br>Ovládacie prvky<br>Ovládacie prvky na volante | . 10<br>6<br>6                                                                                                    |
|------------------------------------------------------------------------|----------------------------------------------------------------------------------------------------|
| Р                                                                      |                                                                                                    |
| Párovanie telefónu                                                     | . 26                                                                                                    |
| Port USB                                                               | . 15                                                                                                    |
| Pouzitie aplikacii pre                                                 | ~~                                                                                                    |
|                                                                        | . 28                                                                                                    |
|                                                                        | . 23<br>12                                                                                                    |
| Prediktívna navigácia                                                  | 10                                                                                                    |
| Prehrávanie zvuku                                                      | 15                                                                                                    |
| Premávka v reálnom čase                                                | 19                                                                                                    |
| Prepájanie DAB-DAB                                                     | . 15                                                                                                    |
| Prepájanie DAB-FM                                                      | . 15                                                                                                    |
| Pripojenie Bluetooth                                                   | . 26                                                                                                    |
| Pripojenie telefónu                                                    | . 26                                                                                                    |
| Pripojenie Wi-Fi                                                       | . 10                                                                                                    |
| Prispôsobené vyhľadávanie a                                            |                                                                                                    |
| smerovanie                                                             | . 19                                                                                                    |
| Profily                                                                | . 13                                                                                                    |
| Projekcia telefónu                                                     | . 28                                                                                                    |
| R                                                                      |                                                                                                    |
| Rádio                                                                  | . 15                                                                                                    |
| Rozpoznávanie hlasu                                                    | . 22                                                                                                    |
| Rozpoznávanie reči                                                     | . 22                                                                                                    |
| Rozšírené zobrazenie stavu                                             | 6                                                                                                    |
|                                                                        | <ul> <li>O</li> <li>Obsluha displeja</li> <li>Ovládacie prvky</li> <li>Ovládacie prvky na volante</li> <li>P</li> <li>Párovanie telefónu</li> <li>Použitie aplikácií pre<br/>inteligentný telefón</li> <li>Používanie</li> <li>Používanie</li> <li>Používateľské profily</li> <li>Prediktívna navigácia</li> <li>Prehrávanie zvuku</li> <li>Premávka v reálnom čase</li> <li>Prepájanie DAB-DAB</li> <li>Prepájanie DAB-FM</li> <li>Pripojenie Bluetooth</li> <li>Pripojenie Bluetooth</li> <li>Pripojenie Bluetooth</li> <li>Pripojenie Vi-Fi</li> <li>Prispôsobené vyhľadávanie a<br/>smerovanie</li> <li>Profily</li> <li>Projekcia telefónu</li> <li>R</li> <li>Rádio</li> <li>Rozpoznávanie hlasu</li> <li>Rozpoznávanie reči</li> <li>Rozšírené zobrazenie stavu</li> </ul> |

| <b>S</b><br>Systémové nastavenia   |
|------------------------------------|
| T<br>Telefón<br>Spojenie Bluetooth |
| <b>Ú</b><br>Úvod6                  |
| V<br>Všeobecné informácie 22, 26   |
| <b>Z</b><br>Základné operácie      |

### Multimedia Navi

| Úvod 34               | 4 |
|-----------------------|---|
| Základné operácie 42  | 2 |
| Rádio 49              | 9 |
| Externé zariadenia 56 | 6 |
| Navigácia64           | 4 |
| Rozpoznávanie reči79  | 9 |
| Telefón 80            | C |
| Register 90           | C |

### 34 Úvod

# Úvod

| Všeobecné informácie 34   |  |
|---------------------------|--|
| Funkcia pre odraďovanie   |  |
| Prehľad ovládacích prvkov |  |
| Použitie                  |  |

### Všeobecné informácie

#### Poznámky

V tomto návode sú opísané všetky možnosti a funkcie dostupné pre jednotlivé modely informačného systému. Určité opisy vrátane opisov funkcií zobrazenia a ponúk sa nemusia kvôli rozdielnym modelom, špecifikáciám pre jednotlivé krajiny, špeciálnemu vybaveniu alebo príslušenstvu vzťahovať na toto vozidlo.

# Dôležité informácie týkajúce sa obsluhy a bezpečnosti premávky

### ∆Varovanie

Informačný systém používajte tak, aby ste mali vozidlo vždy bezpečne pod kontrolou. V prípade pochybností zastavte vozidlo a informačný systém obsluhujte, keď je vozidlo zastavené.

### ▲Varovanie

V niektorých oblastiach nie sú jednosmerné ulice, iné cesty alebo vjazdy (napr. pešie zóny), kam nesmiete odbočiť, označené na mape. V takýchto oblastiach vás môže informačný systém upozorniť správou, ktorú musíte potvrdiť. Tu je potrebné dbať najmä na spoplatnené jednosmerné cesty, cesty a vstupy so zákazom vjazdu.

### Príjem rádia

Príjem rádia môže byť prerušovaný atmosférickými poruchami, šumom, skreslením alebo stratou príjmu z dôvodu:

- zmien vo vzdialenosti od vysielača
- príjem z niekoľkých smerov v dôsledku odrazu
- tienenia

# Funkcia pre odraďovanie zlodejov

Informačný systém je vybavený elektronickým bezpečnostným systémom na odraďovanie zlodejov.

Informačný systém preto funguje iba v tomto vozidle a pre zlodeja je bezcenný.

### <u>36</u> Úvod

### Prehľad ovládacích prvkov

### Ovládací panel

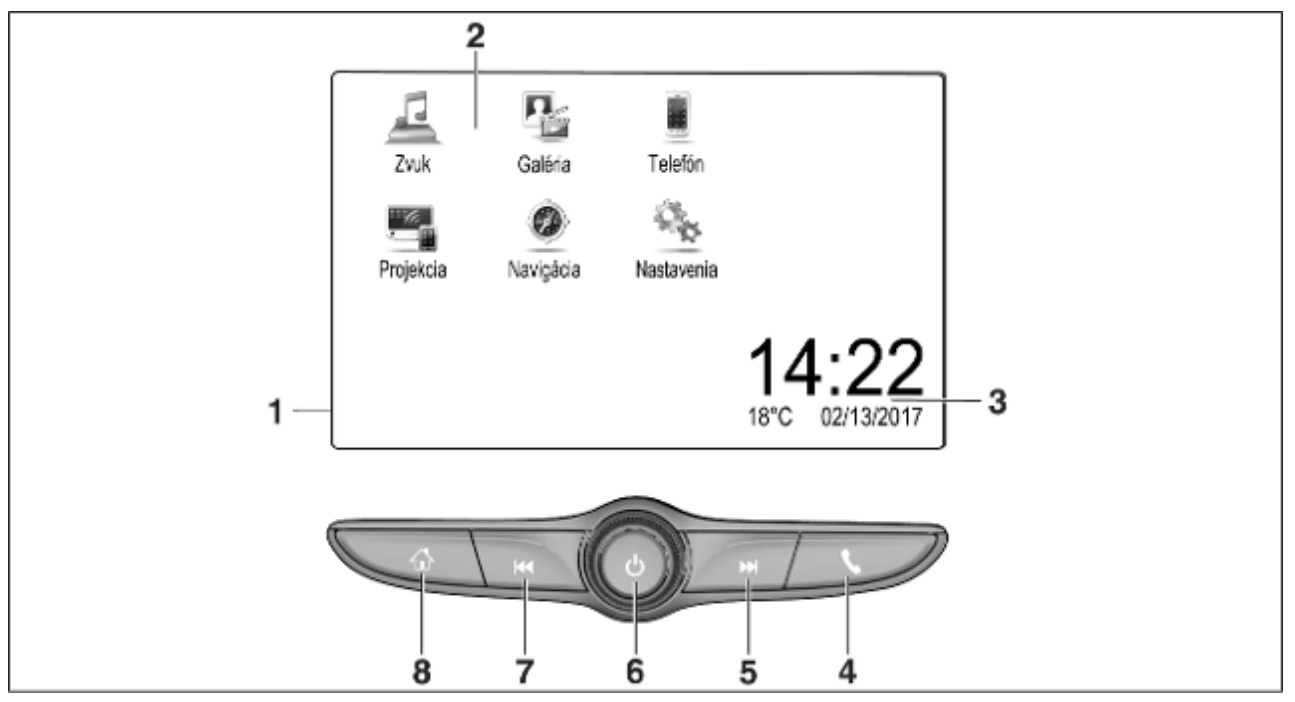
|   |                                                                                |   |                                                                       |   | Úvod                                                                     | 37 |
|---|--------------------------------------------------------------------------------|---|-----------------------------------------------------------------------|---|--------------------------------------------------------------------------|----|
| 1 | Informačný displej/<br>domovská obrazovka                                      |   | alebo otvorenie funkcie<br>projekcie telefónu (ak je<br>aktivovaná)62 |   | alebo stlmenie zvuku<br>systému, ak je zapnutý                           | 39 |
| Z | Tlačidlá na obrazovke pre<br>prístup k:                                        |   | Dlhé stlačenie: aktivácia<br>rozpoznávania reči                       |   | Dlhé stlačenie: vypnutie<br>informačného systému<br>Otočenie: nastavenie | 39 |
|   | Zvuk: funkcie zvuku                                                            | 5 | ▷▷I<br>Krátke stlačenie:                                              | 7 | hlasitosti<br>I⊲⊲                                                        | 39 |
|   | a videa                                                                        |   | preskočenie na<br>nasledujúcu stanicu, keď                            |   | Krátke stlačenie:<br>preskočenie na                                      |    |
|   | Telefón: funkcie<br>mobilného telefónu                                         |   | je aktivne radio 49<br>alebo preskočenie na                           |   | predchádzajúcu stanicu,<br>keď je aktívne rádio                          | 49 |
|   | <b>Projekcia</b> : projekcia telefónu<br>alebo <b>Nav</b> : aplikácia BringGo® |   | nasledujúcu skladbu, keď<br>sú aktívne externé<br>zariadenia58        |   | alebo preskočenie na<br>predchádzajúcu skladbu,                          |    |
|   | Navigation: integrovaná<br>navigácia                                           |   | Dlhé stlačenie:<br>vyhľadávanie staníc                                |   | keď su aktivne externe<br>zariadenia                                     | 58 |
| • | Nastavenia: systèmové<br>nastavenia                                            |   | smerom dopredu, keď je<br>aktívne rádio 49                            |   | Dlhé stlačenie:<br>vyhľadávanie staníc<br>smerom dozadu, keď je          |    |
| 3 | teploty 46                                                                     |   | alebo rýchly presun<br>dopredu, keď sú aktívne                        |   | aktívne rádio                                                            | 49 |
| 4 | Krátke stlačenie: otvorenie                                                    | 6 | externé zariadenia 58<br>()                                           |   | dozadu, keď sú aktívne<br>externé zariadenia                             | 58 |
|   |                                                                                |   | Krátke stlačenie: zapnutie<br>informačného systému, ak<br>je vypnutý  |   |                                                                          |    |

## 38 Úvod

## 8 🟠

### Ovládacie prvky na volante

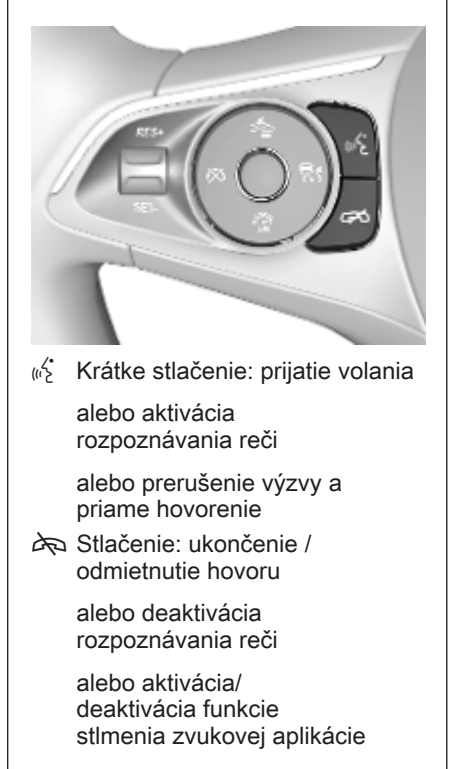

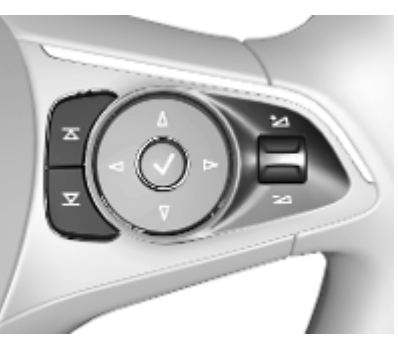

 Rádio: stlačte pre výber
 nasledujúcej/ predchádzajúcej
 obľúbenej položky alebo stanice

> Média: stlačte pre výber nasledujúcej / predchádzajúcej skladby

+ Nahor: zvýšenie hlasitosti

Nadol: zníženie hlasitosti

39

## Použitie

### Ovládacie prvky

Informačný systém sa ovláda funkčnými tlačidlami, dotykovou obrazovkou a ponukami, ktoré sa zobrazujú na obrazovke.

Vstupy môžete zadávať cez:

- ovládací panel na informačnom systéme ⇔ 36
- dotykovú obrazovku \$\$\vdots\$42
- ovládacie prvky na volante ⇔ 36
- rozpoznávanie reči ⇔ 79

## Zapnutie alebo vypnutie informačného systému

Krátkym stlačením tlačidla (<sup>1</sup>) zapnete systém. Po zapnutí sa aktivuje posledný vybraný informačný zdroj.

Dlhým stlačením tlačidla (<sup>1</sup>) systém vypnete.

#### Automatické vypnutie

Ak bol informačný systém zapnutý stlačením tlačidla (), keď bolo zapaľovanie vypnuté, automaticky sa znova vypne po 10 minútach.

#### Nastavenie hlasitosti

Otočte voličom (<sup>1</sup>). Na displeji sa zobrazí aktuálne nastavenie.

Ak sa informačný systém zapne, je nastavená naposledy vybraná hlasitosť, ak je daná hlasitosť nižšia ako maximálna hlasitosť po spustení. Pre podrobný popis pozrite \$45.

#### Hlasitosť citlivá na rýchlosť

Ak sa aktivuje funkcia hlasitosti závislej od rýchlosti \$ 45, hlasitosť sa automaticky upraví tak, aby sa prispôsobila hluku vznikajúcemu pri jazde a hluku vetra.

#### Stíšiť

Ak chcete Informačný systém stlmiť, stlačte tlačidlo (<sup>1</sup>).

Ak chcete zrušiť funkciu stíšenia, znova stlačte tlačidlo (). Opäť sa nastaví naposledy nastavená hlasitosť.

#### Prevádzkové režimy

Stlačením tlačidla 🏠 zobrazte domovskú obrazovku.

#### Poznámky

Podrobný popis ovládania ponuky prostredníctvom dotykovej obrazovky nájdete v časti ♀ 42.

## Zvuk

Zvoľte možnosť **Zvuk** na otvorenie hlavnej ponuky naposledy zvoleného režimu zvuku.

Zvoľte možnosť **Zdroj** na obrazovke na zobrazenie interakčnej výberovej lišty.

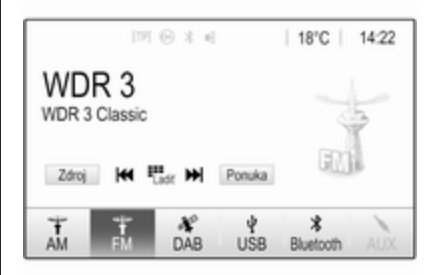

## 40 Úvod

Na prechod do iného režimu zvuku sa dotknite jednej z položiek na interakčnej výberovej lište.

Pre podrobný popis:

- funkcie rádia ⇔ 49
- externé zariadenia ⇔ 58

#### Galéria

Výberom možnosti **Galéria** otvorte ponuku obrazu a videa pre súbory uložené v externom zariadení, napr. v USB zariadení alebo v inteligentnom telefóne.

Zvoľte možnosť alebo ana zobrazenie ponuky obrazu alebo videa. Zvoľte požadovaný obrazový alebo video súbor na zobrazenie príslušnej položky na displeji.

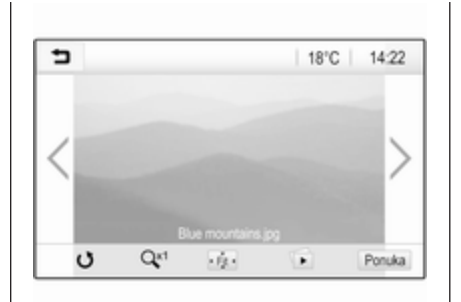

Pre podrobný popis:

- funkcie obrázkov \$> 59
- funkcie videa \$\$ 61

#### Telefón

Skôr než bude možné používať funkciu telefónu, je potrebné vytvoriť spojenie medzi informačným systémom a príslušným mobilným telefónom.

Detailný popis prípravy a vytvorenia Bluetooth spojenia medzi informačným systémom a mobilným telefónom ⇔ 80.

# Ak je mobilný telefón pripojený, výberom položky **Telefón** zobrazte hlavnú ponuku.

| [19] @              | 3 4  | @   18 | B°C | 14:22 |
|---------------------|------|--------|-----|-------|
| T.e. MyProvider.com |      |        |     |       |
| MyPhone             |      | 1      | 2   | 3     |
|                     |      | 4      | 5   | 6     |
|                     |      | 7      | 8   | 9     |
| Kontakty            | ○ 煮  | * .    | 0   | #     |
| História volania    | 0 84 | e      | ~   | E.    |

Pre podrobný popis prevádzky mobilného telefónu prostredníctvom informačného systému pozrite ¢ 83.

#### Projekcia

Ak chcete v informačnom systéme zobraziť konkrétne aplikácie smartfónu, pripojte smartfón.

Zvoľte možnosť **Projekcia** na spustenie funkcie projekcie.

Úvod 41

V závislosti od pripojeného smartfónu sa zobrazí hlavná ponuka s rôznymi dostupnými aplikáciami.

Pre podrobný popis pozrite ⇔ 62.

#### Navigácia

(integrovaný navigačný systém) Stlačením tlačidla 🏠 zobrazte domovskú obrazovku.

Zvoľte možnosť **Navigácia** na zobrazenie mapy navigácie zobrazujúcej oblasť okolo aktuálneho miesta.

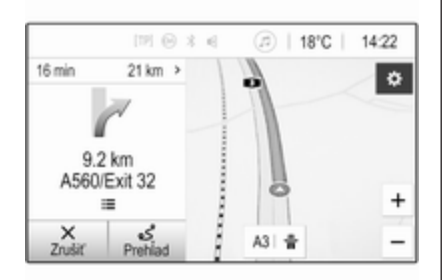

Podrobný popis funkcií navigácie ¢ 64.

#### Nav

(v prípade integrovaného navigačného systému a ak nie je dostupná funkcia **Projekcia**)

Ak chcete spustiť navigačnú aplikáciu BringGo, vyberte **Nav**.

Pre podrobný popis pozrite ⇔ 62.

#### Nastavenia

Výberom položky **Nastavenia** otvorte ponuku pre rôzne systémové nastavenia, napr. deaktiváciu funkcie **Zvuková spätná väzba dotyku**.

| <ul> <li>Nastavenia</li> </ul> |   | (1) |
|--------------------------------|---|-----|
| Čas a dátum                    | > | 1/3 |
| Jazyk(Language)                |   | T.  |
| Rádio                          | > | T.  |
| Vozidlo                        | > |     |
| Bluetooth                      | > | ٠   |

## Základné operácie

| Základné operácie 4     | 2 |
|-------------------------|---|
| Nastavenia tónu 4       | 4 |
| Nastavenia hlasitosti 4 | 5 |
| Systémové nastavenia 4  | 6 |

## Základné operácie

Obrazovka Informačného systému má povrch citlivý na dotyk, ktorý umožňuje priamu interakciu so zobrazovanými ovládacími prvkami menu.

### Výstraha

Na obsluhu dotykovej obrazovky nepoužívajte ostré ani tvrdé predmety, ako sú guľôčkové perá, ceruzky a pod.

## Tlačidlo na obrazovke 👈

Pri ovládaní ponúk stlačte tlačidlo v príslušnej podriadenej ponuke, aby ste sa vrátili k nasledujúcej vyššej úrovni ponuky.

Stlačením tlačidla 🏠 zobrazte domovskú obrazovku.

## Výber alebo aktivácia tlačidla obrazovky alebo položky menu

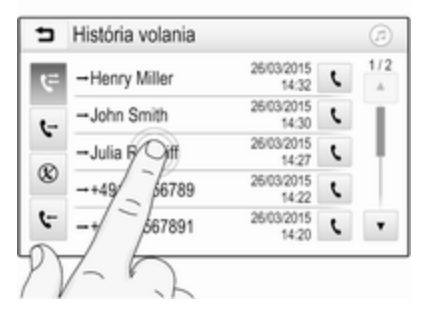

Dotknite sa tlačidla obrazovky alebo položky ponuky.

Príslušná systémová funkcia sa aktivuje, zobrazí sa hlásenie alebo sa zobrazí vedľajšia ponuka s ďalšími možnosťami.

## Pohyblivé položky v domovskej obrazovke

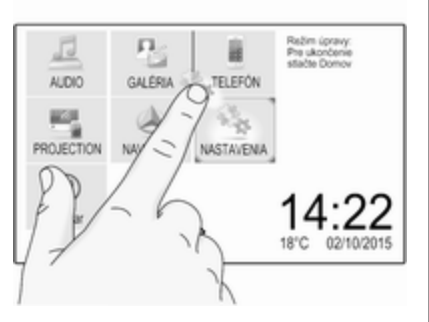

Podržte položku, kým sa okolo ikon nezobrazia červené rámčeky. Premiestnite položku na požadované miesto a uvoľnite ju.

#### Poznámky

Musíte vyvíjať konštantný tlak a prst musíte posúvať konštantnou rýchlosťou.

Usporiadanie všetkých ostatných položiek sa zmení.

Stlačte jedno z tlačidiel na ovládacom paneli, aby ste ukončili režim úpravy.

#### Poznámky

Režim úprav sa po 30 sekundách nečinnosti automaticky ukončí.

#### Posúvanie v zoznamoch

| > | 1/3 |
|---|-----|
|   |     |
|   | T   |
| > | Ĩ   |
| > |     |
| > | ٠   |
|   | >   |

Ak je k dispozícii viac položiek, ako sa na obrazovku zmestí, cez zoznam sa musíte posúvať.

Ak chcete prechádzať zoznamom, posúvajte stránku alebo použite šípky.

Pre návrat späť na vrch zoznamu sa dotknite záhlavia zoznamu.

#### Posúvanie strán

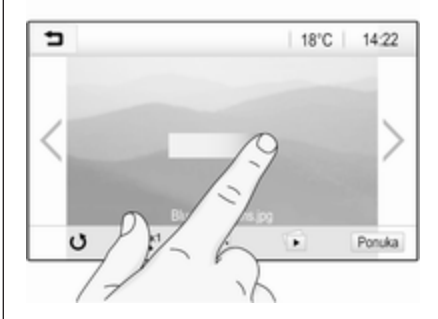

Ak chcete prechádzať z jednej stránky na druhú, posúvajte stránku alebo použite šípky.

#### Rýchly skok na aplikácie Audio a Navigácia

Pomocou symbolov @ alebo Ø zobrazených v hornom riadku niektorých ponúk preskočíte priamo na inú aplikáciu.

## 44 Základné operácie

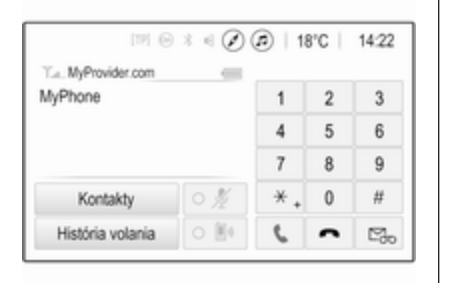

Ak chcete priamo preskočiť na ponuku **Zvuk**, vyberte položku @.

Ak chcete priamo preskočiť na ponuku **Navigácia**, vyberte položku Ø.

#### Poznámky

Symbol *(*) je k dispozícii, len keď je aktívne navádzanie po trase.

## Nastavenia tónu

V ponuke nastavení tónu môžete nastaviť charakteristiku tónu. Do ponuky môžete vstúpiť z každej hlavnej ponuky zvuku. Ak chcete otvoriť ponuku nastavení tónu, vyberte **Ponuka** v príslušnej hlavnej ponuke ovládania zvuku. Ak je to nevyhnutné, listujte v zozname položiek ponuky a zvoľte **Nastavenia tónu**. Zobrazí sa príslušná ponuka.

| 5       | Nastavenia tónu   | ø                       |
|---------|-------------------|-------------------------|
| -       | Basy +            | Predná časť             |
| -       | Stredné +         | (CP)                    |
| -       | Výšky +           | ab.                     |
|         |                   | Zadná časť              |
| Rozhovo | r Rock Džez Pop ( | Country Klasika Vlastný |

#### Ponuka ekvalizéra

Použite toto nastavenie na optimalizáciu tónu pre daný štýl hudby, napr. **Rock** alebo **Klasika**.

Na interakčnej výberovej lište v dolnej časti obrazovky vyberte požadovaný štýl zvuku. Po výbere položky Vlastný profil možno manuálne upraviť nasledujúce nastavenia.

#### Basy

Použite toto nastavenie, ak chcete zosilniť alebo zoslabiť hlboké frekvencie zvukových zdrojov.

Príslušné nastavenie upravíte dotykom na tlačidlá + a -.

#### Stredné

Použite toto nastavenie, ak chcete zosilniť alebo zoslabiť stredné frekvencie zvukového zdroja.

Príslušné nastavenie upravíte dotykom na tlačidlá + a -.

#### Výšky

Použite toto nastavenie, ak chcete zosilniť alebo zoslabiť vysoké frekvencie zvukových zdrojov.

Príslušné nastavenie upravíte dotykom na tlačidlá + a -.

#### Nastavenie vyváženia a zoslabenia

Použite ilustráciu na pravej strane ponuky, aby ste nastavili vyváženie a zoslabenie.

Na definovanie bodu v priestore pre cestujúcich, v ktorom bude zvuk na najvyššej úrovni, sa dotknite príslušného bodu v ilustrácii. Prípadne možno presunúť červenú značku na požadovaný bod.

#### Poznámky

Nastavenia vyváženia a zoslabovania sú platné pre všetky zvukové zdroje. Nedajú sa nastaviť individuálne pre každý zdroj zvuku.

## Nastavenia hlasitosti

## Nastavenie maximálnej hlasitosti pri spustení

Stlačte tlačidlo 🏠 a vyberte položku Nastavenia.

Zvoľte možnosť **Rádio**, posúvajte sa cez zoznam, a potom zvoľte možnosť **Max. hlas. pri spus.**.

Nastavenie upravíte dotykom na tlačidlo + alebo - alebo potiahnutím posúvača na pruhu hlasitosti.

## Nastavenie hlasitosti závislej od rýchlosti

Stlačte tlačidlo 🏠 a vyberte položku Nastavenia.

Zvoľte možnosť **Rádio**, posúvajte sa cez zoznam, a potom zvoľte možnosť **Automatická hlasit.** 

Ak chcete upraviť úroveň prispôsobenia hlasitosti, vyberte jednu z možností v zozname.

Vyp.: žiadna úprava hlasitosti so zvyšujúcou sa rýchlosťou vozidla.

Vysoká: maximálna úprava hlasitosti so zvyšujúcou sa rýchlosťou vozidla.

#### Aktivácia alebo deaktivácia funkcie zvukovej spätnej väzby po dotyku

Ak je aktivovaná funkcia zvukovej spätnej väzby po dotyku, každý dotyk na tlačidlo na obrazovke alebo na položku ponuky je indikovaný pípnutím.

Stlačte tlačidlo 🏠 a vyberte položku Nastavenia.

Zvoľte možnosť **Rádio**, a potom sa posúvajte cez zoznam k možnosti **Zvuková spätná väzba dotyku**.

| Rádio                       |   | (2) |
|-----------------------------|---|-----|
| Spravovať obľúbené          |   | 1/2 |
| Zvuková spätná väzba dotyku |   | T.  |
| Posúvanie textu             | 0 | 1   |
| Nastavenia tónu             |   |     |
| Automatická hlasit.         |   | ٠   |

Dotykom na tlačidlo na obrazovke vedla možnosti **Zvuková spätná väzba dotyku** aktivujte alebo deaktivujte túto funkciu.

## Hlasitosť dopravných správ

Ak chcete upraviť hlasitosť dopravných správ, nastavte požadovanú hlasitosť, keď systém vysiela dopravné správy. Systém potom príslušné nastavenie uloží.

## Systémové nastavenia

Nasledujúce nastavenia sa týkajú celého systému. Všetky ostatné nastavenia sú opísané v príslušných kapitolách tejto príručky.

## Nastavenia času a dátumu

## Stlačte tlačidlo 🏠 a vyberte položku **Nastavenia**.

Zvoľte Čas a dátum, aby ste zobrazili príslušné podmenu.

| <ul> <li>Čas a dátum</li> </ul> |     |     |
|---------------------------------|-----|-----|
| Nastaviť formát času            | 12h | 24h |
| Nastaviť formát dátumu          |     |     |
| Auto Nastaviť                   |     |     |
| Nastaviť dátum                  |     |     |
| Nastaviť dátum                  |     |     |

#### Nastaviť formát času

Ak chcete vybrať požadovaný formát času, dotknite sa tlačidla **12 h** alebo **24 h** na obrazovke.

#### Nastaviť formát dátumu

Ak chcete vybrať požadovaný formát dátumu, vyberte **Nastaviť formát dátumu** a potom vyberte z dostupných možností v podponuke.

#### Auto Nastaviť

Vyberte, či sa má čas a dátum nastavovať automaticky alebo manuálne, vyberte **Auto Nastaviť**.

Ak sa má čas a dátum nastavovať automaticky, vyberte **Nast.čas synch. RDS**.

Ak sa má čas a dátum nastavovať manuálne, vyberte Čas nas. po.nesynch.. Ak je položka Auto Nastaviť nastavená na možnosť Čas nas. po.nesynch., položky Nastaviť dátum a Nastaviť dátum v podponuke budú k dispozícii.

#### Nastavenie času a dátumu

Ak chcete upraviť nastavenia času a dátumu, vyberte **Nastaviť dátum** alebo **Nastaviť dátum**.

Príslušné nastavenia upravíte dotykom na tlačidlá + alebo -.

### Nastavenia jazyka

Stlačte tlačidlo 🏠 a vyberte položku Nastavenia.

Zvoľte Jazyk(Language), aby ste zobrazili príslušnú ponuku.

Ak chcete nastaviť jazyk pre texty ponuky, dotknite sa požadovaného jazyka.

### Funkcia posúvania textu

Ak je na obrazovke zobrazený dlhý text, napr. názvy skladieb alebo názvy staníc, príslušný text sa môže posúvať buď kontinuálne, alebo sa posunie raz a zobrazí sa v rozdelenej forme.

Stlačte tlačidlo 🏠 a vyberte položku Nastavenia.

Zvoľte Rádio.

1/2Spravovať obľúbené Zvuková spätná väzba dotyku - L Posúvanie textu 0

٠

Aktivovaním Posúvanie textu sa bude text posúvať kontinuálne.

### Funkcia stmavenia displeia

Displej sa dá vypnúť.

Rádio

Nastavenia tónu

Automatická hlasit.

Stlačte tlačidlo 🏠 a vyberte položku Nastavenia.

Prechádzaite zoznamom a vyberte položku Vypnúť displej. Displej sa vypne. Funkcie zvuku ostanú aktívne.

Ak chcete znova zapnúť displei, dotknite sa obrazovky alebo stlačte tlačidlo.

## Predvolené výrobné nastavenia

(bez integrovaného navigačného svstému)

Stlačte tlačidlo 🏠 a vyberte položku Nastavenia

Rolujte v zozname a vyberte položku Návrat na nastavenia z výroby.

Ak chcete obnoviť všetky nastavenia prispôsobenia, zvoľte možnosť Obnovenie nastavení vozidla.

Ak chcete vymazať zariadenia spárované pomocou Bluetooth, zoznam kontaktov a uložené čísla hlasovej pošty, zvolte možnosť Vymazať všetky súkromné údaje.

Ak chcete obnoviť nastavenia tónov a hlasitosti, vymazať všetky obľúbené a zmazať výber tónu zvonenia, zvoľte možnosť Obnoviť nastavenia rádia.

V každom prípade sa zobrazí varovné hlásenie. Na obnovenie príslušných nastavení zvoľte možnosť Pokračovať

### Predvolené výrobné nastavenia

(s integrovaným navigačným systémom)

Stlačte tlačidlo 🏠 a vyberte položku Nastavenia.

Rolujte v zozname a vyberte položku Vrátiť na továrenské nastavenia.

#### Nastavenia vozidla

Ak chcete obnoviť všetky prispôsobené nastavenia vozidla. vyberte položku Obnoviť nastavenia vozidla.

Zobrazí sa kontextové okno. Potvrďte kontextovú správu.

#### Informácie o telefóne

Ak chcete vymazať zariadenia spárované pomocou Bluetooth, zoznam kontaktov a uložené čísla hlasovej pošty, zvoľte možnosť Vymažte z všetky informácie telefónu

Zobrazí sa kontextové okno. Potvrďte kontextovú správu.

#### Nastavenia rádia

Ak chcete obnoviť nastavenia tónu a hlasitosti a odstrániť všetky obľúbené položky, vyberte položku Obnoviť nastavenia rádia.

## 48 Základné operácie

Zobrazí sa kontextové okno. Potvrďte kontextovú správu.

#### Nastavenia navigácie

Ak chcete obnoviť všetky parametre navigácie a nastavenia navigačného systému, vyberte položku **Obnoviť nastavenia navigácie**. Zobrazuje sa podradená ponuka.

Ak chcete vynulovať špecifickú skupinu parametrov, vyberte Vymazať históriu navigácie (nedávne ciele), Vymazať obľúbené položky navigácie (obľúbené) alebo Obnoviť možnosti a nastavenia navigácie (napr. nastavenia týkajúce sa zobrazenia mapy, hlasového výstupu alebo možností mapy).

Zobrazí sa kontextové okno. Potvrďte kontextovú správu.

#### Verzia systému

Stlačte tlačidlo 🏠 a vyberte položku Nastavenia.

Rolujte v zozname a vyberte položku **Informácie o softvéri**.

Ak je pripojené USB zariadenie, informácie o vozidle môžete uložiť do tohto zariadenia USB. Vyberte položku **Aktualizácia** systému, potom **Uložiť infor. o vozidle** na USB.

Ohľadom aktualizácie systému kontaktujte servis.

Nastavenia vozidla

Nastavenia vozidla sú opísané v Používateľskej príručke.

## Rádio

| Použitie                     | 49 |
|------------------------------|----|
| Vyhľadávanie staníc          | 49 |
| Zoznamy obľúbených           | 51 |
| Rádiový dátový systém        | 52 |
| Vysielanie digitálneho zvuku | 53 |

## Použitie

## Aktivovanie rádia

Stlačte tlačidlo 🏠 a vyberte položku **Zvuk**. Zobrazí sa naposledy zvolená hlavná ponuka zvuku.

V hlavnej ponuke rádia otvorte výberom položky **Zdroj** interaktívnu lištu výberu.

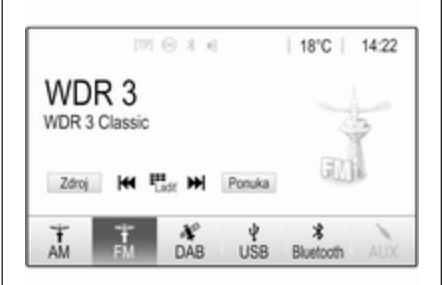

Vyberte želané vlnové pásmo.

Začne sa príjem naposledy zvolenej stanice v danom vlnovom pásme.

## Vyhľadávanie staníc

Automatické vyhľadávanie staníc

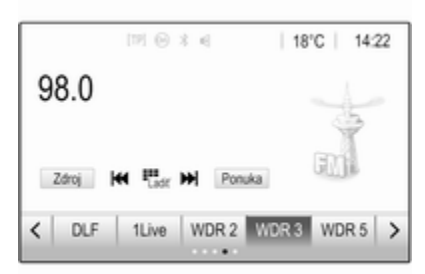

Krátkym stlačením I⊲⊲ alebo ⊳⊳I sa naladí predchádzajúca alebo nasledujúca stanica v pamäti staníc.

## Manuálne vyhľadávanie staníc

Stlačte a podržte tlačidlo | < < alebo >> | na ovládacom paneli. Uvoľnite tlačidlo, keď sa takmer dosiahla požadovaná frekvencia.

Vyhľadá sa a automaticky sa naladí nasledujúca stanica, ktorá môže byť prijatá.

## 50 Rádio

#### Poznámky

Vlnové pásmo FM: ak je funkcia RDS aktívna, vyhľadávajú sa iba stanice RDS ¢ 52, ak je aktívna služba dopravných správ (TP), vyhľadávajú sa iba stanice poskytujúce službu dopravných správ ¢ 52.

#### Ladenie staníc

Dotknite sa tlačidla <sup>#</sup>me na obrazovke. Zobrazí sa obrazovka funkcie **Priame naladenie**.

| Þ    | riame n | aladenie |   |   | ß |
|------|---------|----------|---|---|---|
| 89.5 |         |          | 1 | 2 | 3 |
|      |         |          | 4 | 5 | 6 |
|      |         |          | 7 | 8 | 9 |
| M    | M       | Prejsť   |   | 0 | + |

Zadajte požadovanú frekvenciu. Na vymazanie zadaných číslic použite tlačidlo ←. Ak chcete tento vstup následne upraviť, v prípade potreby sa dotknite tlačidiel I◀ alebo ►I.

Potvrďte vstup na prehrávanie stanice.

#### Zoznamy staníc

V hlavnej ponuke rádia otvorte výberom položky **Ponuka** príslušnú podponuku s konkrétnym vlnovým pásmom.

Zvoľte **Zoznam staníc**. Zobrazia sa všetky prijímateľné stanice príslušného vlnového pásma a stanice v aktuálnej oblasti príjmu.

Vyberte želanú stanicu.

#### Poznámky

Aktuálne prijímaná rozhlasová stanica je indikovaná symbolom ► vedľa názvu stanice.

## Zoznamy kategórii

Mnoho rozhlasových staníc vysiela kód PTY, ktorý obsahuje informáciu o vysielanom programe (napr. správy).

Niektoré stanice priebežne menia kód PTY podľa momentálne vysielaného obsahu.

Informačný systém ukladá tieto stanice triedené podľa typu programu v zoznamoch príslušných kategórií.

#### Poznámky

Položka zoznamu **Kategórie** nie je pre vlnové pásmo AM k dispozícii.

Ak chcete vyhľadávať typ programu určený príslušnými stanicami, zvoľte možnosť **Kategórie**.

Zobrazí sa zoznam typov programov, ktoré sú momentálne k dispozícii.

Vyberte želaný typ programu. Zobrazí sa zoznam staníc, ktoré vysielajú zvolený typ programu.

Vyberte želanú stanicu.

#### Poznámky

Aktuálne prijímaná rozhlasová stanica je indikovaná symbolom ► vedľa názvu stanice.

#### Aktualizácia zoznamu staníc

Ak nie je možné prijímať stanice uložené v zozname staníc podľa vlnového pásma, je potrebné aktualizovať zoznamy staníc.

#### Poznámky

Zoznam staníc FM sa aktualizuje automaticky.

V hlavnej ponuke rádia vyberte položku **Ponuka** a potom vyberte položku **Aktualizovať zoznam staníc**.

#### Poznámky

Ak sa aktualizuje zoznam staníc pre niektoré vlnové pásmo, aktualizuje sa aj príslušný zoznam kategórií.

Spustí sa vyhľadávanie staníc a zobrazí sa príslušná správa. Keď sa hľadanie dokončí, zobrazí sa príslušný zoznam staníc.

#### Poznámky

Aktuálne prijímaná rozhlasová stanica je indikovaná symbolom ► vedľa názvu stanice.

## Zoznamy obľúbených

Stanice v ktoromkoľvek vlnovom pásme môžete uložiť do zoznamu obľúbených.

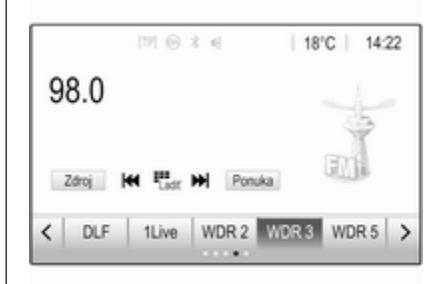

K dispozícii je päť zoznamov obľúbených položiek vždy s piatimi obľúbenými položkami.

#### Poznámky

Zvýrazní sa práve prijímaná stanica.

### Uloženie stanice

V prípade potreby sa dotykom na tlačidlá < alebo > posúvajte na zoznam želanej obľúbenej položky. Uloženie aktuálne aktívnej rádio stanice ako obľúbenej položky vykonáte dotykom a podržaním požadovaného tlačidla obľúbenej položky na niekoľko sekúnd. Tlačidlo obľúbenej položky bude označené ako príslušná frekvencia alebo názov stanice.

## Obnovenie stanice

V prípade potreby sa dotykom na tlačidlá < alebo > posúvajte na zoznam želanej obľúbenej položky.

Vyberte požadovanú obľúbenú položku.

## Definovanie počtu zoznamov obľúbených

Na definovanie počtu zoznamov obľúbených položiek zobrazených na výber stlačte tlačidlo 🏠, a potom na obrazovke zvoľte možnosť **Nastavenia**.

Výberom položky **Rádio** a položky **Spravovať obľúbené** zobrazte príslušnú podponuku.

Aktivujte alebo deaktivujte zoznamy obľúbených položiek, ktoré chcete zobraziť.

## Rádiový dátový systém

Radio data system (RDS) je služba staníc FM, ktorá značne uľahčí nájdenie želanej stanice a jej bezporuchový príjem.

### Výhody služby RDS

- Na displeji sa namiesto frekvencie zobrazí názov stanice.
- Informačný systém počas vyhľadávania staníc naladí iba stanice RDS.
- Informačný systém vždy naladí najlepšiu frekvenciu nastavenej stanice v rámci AF (alternatívna frekvencia).
- Podľa prijímanej stanice, informačný systém zobrazí text z rádia, ktorý môže obsahovať, napríklad informácie o aktuálnom programe.

## RDS konfigurácia

V hlavnej ponuke FM rádia otvorte ťuknutím na položku **Ponuka** príslušnú podponuku s konkrétnym vlnovým pásmom.

Posuňte sa na možnosť **RDS**. Aktivujte alebo deaktivujte funkciu **RDS**.

#### Dopravný program

Rozhlasové stanice so službou dopravných správ sú stanice RDS, ktoré vysielajú dopravné správy. Ak sa zapnú dopravné správy, aktuálne prehrávaný zvukový zdroj sa preruší na dobu vysielania dopravných správ.

## Aktivácia funkcie dopravného programu

V hlavnej ponuke FM rádia otvorte zvolením položky **Ponuka** príslušnú podponuku s konkrétnym vlnovým pásmom.

Dotykom na tlačidlo na obrazovke vedľa možnosti **Dopravné informácie** aktivujte alebo deaktivujte túto funkciu.

#### Poznámky

V zozname staníc je vedľa staníc poskytujúcich dopravné správy zobrazené TP.

Ak je aktivovaná služba rozhlasových dopravných správ, v hornom riadku všetkých hlavných ponúk je zobrazené **[TP]**. Ak aktuálna stanica nie je stanica so službou dopravných správ, TP sa zobrazí šedou farbou a spustí sa vyhľadávanie najbližšej stanice so službou dopravných správ. Ihneď potom, ako sa nájde rozhlasová stanica s dopravnými správami, **TP** sa zvýrazní. Ak sa nenájde žiadna rozhlasová stanica s dopravnými správami, TP zostane zašednuté.

Ak sa vysielajú dopravné informácie na príslušnej stanici, zobrazí sa hlásenie.

Na prerušenie dopravného hlásenia a návrat na predtým aktivovanú funkciu sa dotknite obrazovky alebo stlačte tlačidlo .

## Regionalizácia

Niekedy RDS stanice vysielajú regionálne rôzne programy na rôznych frekvenciách.

V hlavnej ponuke FM rádia otvorte zvolením položky **Ponuka** príslušnú podponuku s konkrétnym vlnovým pásmom a prejdite na **Región** 

Aktivujte alebo deaktivujte funkciu **Región**.

Ak je regionalizácia aktivovaná, v prípade potreby sa zvolia alternatívne frekvencie s rovnakým regionálnym programom. Ak je vypnutá regionalizácia, alternatívne frekvencie staníc sa vyberajú bez ohľadu na regionálne programy.

## Vysielanie digitálneho zvuku

Digitálne rozhlasové vysielanie (DAB) vysiela rozhlasové stanice digitálne.

Stanice DAB sú zobrazované názvom programu, nie vysielacou frekvenciou.

## Všeobecné informácie

- Pomocou systému DAB je možné vysielať viac rádio programov (služieb) v jednom multiplexe.
- Okrem vysokej kvality digitálnych zvukových služieb je systém DAB schopný vysielať aj údaje súvisiace s programom a množstvo ďalších dátových služieb včítane informácií o cestovaní a doprave.
- Ak je prijímač DAB schopný prijať signál vysielaný rozhlasovou stanicou (dokonca aj keď je signál veľmi slabý), reprodukcia zvuku je zabezpečená.
- V prípade slabého signálu sa hlasitosť zníži automaticky, aby sa zabránilo výstupu nadmerného šumu.

Ak je signál DAB príliš slabý na príjem, príjem sa preruší úplne. Tejto udalosti môžete predísť aktiváciou funkcie **Prepojenie DAB-DAB** alebo **Prepojenie DAB-FM** v ponuke DAB (pozri nižšie).

- Interferencia spôsobená stanicami, ktoré majú blízke frekvencie (tento jav je typický pre príjem signálu AM a FM) sa v prípade signálu DAB nevyskytuje.
- Ak sa signál DAB odráža od prírodných prekážok alebo budov, kvalita príjmu DAB sa zlepší, kým príjem AM alebo FM sa v takýchto prípadoch znateľne zhorší.
- Keď je príjem signálu DAB aktívny, tuner FM alebo informačný systém ostane aktívny na pozadí a bude nepretržite vyhľadávať stanice FM s najlepším príjmom. Ak je aktivovaná funkcia TP \$ 52, vydajú sa dopravné správy tej stanice FM, ktorá má najlepší príjem. Funkciu TP deaktivujte ak nemá byť príjem signálu DAB prerušovaný oznámeniami o doprave.

#### DAB hlásenia

Okrem ich hudobného programu vysiela množstvo DAB staníc oznámenia rôznych kategórií. Ak sú aktivované niektoré alebo všetky kategórie, aktuálne prijímaná DAB služba sa preruší, keď sa vysiela oznámenie z týchto kategórií.

V hlavnej ponuke DAB rádia otvorte zvolením položky **Ponuka** príslušnú podponuku s konkrétnym vlnovým pásmom.

Posúvajte sa cez zoznam a zvoľte možnosť **Oznámenia DAB** na zobrazenie zoznamu dostupných kategórií.

Aktivujte všetky alebo len želané kategórie oznámení. Je možné súčasne vybrať hlásenia v rôznych kategóriách.

#### Prepojenie DAB-DAB

Ak je táto funkcia aktivovaná, zariadenie prepne na tú istú službu (program) v inom multiplexe DAB (ak je dostupný), ak je signál DAB príliš slabý na to, aby ho mohol prijímač prijímať. V hlavnej ponuke DAB rádia otvorte zvolením položky **Ponuka** príslušnú podponuku s konkrétnym vlnovým pásmom.

Posúvajte sa cez zoznam a aktivujte alebo deaktivujte funkciu **Prepojenie DAB-DAB**.

#### Prepojenie DAB-FM

Táto funkcia umožňuje prepnutie z DAB stanice na príslušnú FM stanicu a naopak.

Ak je táto funkcia aktivovaná, zariadenie prepne na príslušnú FM stanicu aktívnej DAB služby (ak je dostupná), ak je signál DAB príliš slabý na to, aby ho mohol prijímač prijímať.

Posúvajte sa cez zoznam a aktivujte alebo deaktivujte funkciu **Prepojenie DAB-FM**.

#### L pásmo

Táto funkcia určuje, ktoré vlnové pásma DAB má informačný systém prijímať. Funkcia L Band (pozemné a satelitné rádio) je ďalšie rádiové pásmo, ktoré je možné prijímať ako doplnok.

V hlavnej ponuke DAB rádia otvorte zvolením položky **Ponuka** príslušnú podponuku s konkrétnym vlnovým pásmom.

Posúvajte sa cez zoznam a aktivujte alebo deaktivujte funkciu **L pásmo**.

#### Inteligentný text

Funkcia **Inteligentný text** umožňuje príjem ďalších informácií, ako sú finančné informácie, športové správy, spravodajstvo atď.

#### Poznámky

Dostupný obsah závisí od stanice a regiónu.

V hlavnej ponuke DAB rádia otvorte zvolením položky **Ponuka** príslušnú podponuku s konkrétnym vlnovým pásmom.

Rolujte v zozname a vyberte položku Inteligentný text.

Zvoľte jednu z kategórií a vyberte si špecifickú položku pre zobrazenie detailných informácií.

## EPG

Elektronický sprievodca programami poskytuje informácie o aktuálnom a nadchádzajúcom programe príslušnej stanice DAB.

V hlavnej ponuke DAB rádia vyberte položku **Ponuka** a potom vyberte položku **Zoznam staníc**.

Ak chcete zobraziť program požadovanej stanice, dotknite sa ikony vedľa tejto stanice.

## Externé zariadenia

| Všeobecné informácie   | 56 |
|------------------------|----|
| Prehrávanie zvuku      | 58 |
| Zobrazovanie obrázkov  | 59 |
| Prehrávanie videa      | 61 |
| Použitie aplikácií pre |    |
| inteligentný telefón   | 62 |

## Všeobecné informácie

Port USB na pripojenie externých zariadení sa nachádza v stredovej konzole.

**Poznámky** Port USB udržujte čistý a suchý.

## Port USB

Do portu USB možno pripojiť prehrávač MP3, zariadenie USB, kartu SD (cez konektor / adaptér USB) alebo smartfón.

K Informačnému systému je možné súčasne pripojiť max. dve zariadenia USB.

#### Poznámky

Na pripojenie dvoch zariadení USB je potrebný externý rozbočovač USB.

Informačný systém dokáže prehrávať zvukové súbory, zobrazovať obrazové súbory alebo prehrávať videá uložené v zariadeniach USB. Po pripojení k USB portu sa dajú rôzne funkcie vyššie uvedených zariadení ovládať prostredníctvom ovládačov a ponúk informačného systému.

#### Poznámky

Informačný systém nepodporuje všetky prídavné zariadenia. Pozrite si zoznam kompatibility na našej webovej stránke.

#### Pripojenie / odpojenie zariadenia

Pripojte jedno z vyššie uvedených zariadení k portu USB. V prípade potreby použite vhodný prípojný kábel. Funkcia hudby sa spustí automaticky.

#### Poznámky

Ak je pripojené nečitateľné zariadenie USB, zobrazí sa príslušné chybové hlásenie a informačný systém sa automaticky prepne na predchádzajúcu funkciu.

Ak chcete zariadenie USB odpojiť, vyberte inú funkciu a potom odpojte zariadenie USB.

## Výstraha

Neodpájajte zariadenie počas prehrávania. Môže to poškodiť zariadenie alebo informačný systém.

#### Automatické spustenie USB

Predvolené nastavenie je, že pri pripojení zariadenia USB sa automaticky zobrazí ponuka zvuku USB.

V prípade potreby je možné túto funkciu deaktivovať.

Zvoľte možnosť **Rádio**, posuňte sa na možnosť **Automatické spustenie USB** a dotknite sa tlačidla na obrazovke vedľa tejto funkcie.

Ak chcete opätovne aktivovať túto funkciu, opäť sa dotknite príslušného tlačidla obrazovky.

## Bluetooth

Zariadenia podporujúce hudobné profily Bluetooth A2DP a AVRCP možno k informačnému systému pripájať bezdrôtovo. Hudobné súbory z týchto zariadení je možné prehrávať na Informačnom systéme.

#### Pripojenie zariadenia

Pre podrobný popis vytvorenia pripojenia Bluetooth ⇔ 81.

## Formáty súborov a priečinky

Maximálna kapacita zariadenia podporovaného informačným systémom je 5000 hudobných súborov, 5000 obrázkových súborov, 500 video súborov, 5000 priečinkov a 15 stupňov štruktúry priečinku. Podporované sú iba zariadenia formátované v systéme súborov FAT16 / FAT32.

Ak sú v meta dátach zvuku zahrnuté obrázky, tieto obrázky sa zobrazia na obrazovke.

#### Poznámky

Niektoré súbory sa nemusia prehrať správne. Môže to byť spôsobené iným formátom nahrávky alebo stavom súboru.

Súbory z obchodov online, na ktoré sa vzťahuje správa digitálnych práv (DRM), sa nedajú prehrávať.

Informačný systém dokáže prehrávať nasledujúce zvukové, obrázkové a video súbory, ktoré sú uložené na externých zariadeniach.

#### Zvukové súbory

Zvukové súbory, ktoré možno prehrávať, sú MP3 (MPEG-1 Layer 3, MPEG-2 Layer 3), WMA, AAC, AAC +, ALAC OGG WAF (PCM), AIFF, 3GPP (len zvuk), zvukové knihy a LPCM. Zariadenia iPod® a iPhone® prehrávajú súbory ALAC, AIFF, zvukové knihy a LPCM.

Pri prehrávaní súboru s informáciami ID3 tag môže informačný systém zobraziť tieto informácie, napr. titul skladby a interpreta.

#### Obrázkové súbory

Formáty súborov obrázkov, ktoré možno zobraziť, sú JPG, JPEG, BMP, PNG a GIF.

Súbory JPG musia mať šírku 64 až 5 000 pixelov a výšku 64 až 5 000 pixelov.

Súbory BMP, PNG a GIF musia mať šírku 64 až 1 024 pixelov a výšku 64 až 1 024 pixelov.

Veľkosť súborov obrázkov nesmie presiahnuť 1 MB.

#### Video súbory

Prehrávateľné formáty súborov videa sú AVI a MP4.

Maximálne rozlíšenie je 1 280 x 720 pixelov. Frekvencia snímok musí byť nižšia ako 30 sn./s.

Kodek, ktorý je možné použiť, je H. 264/MPEG-4 AVC.

Zvukové súbory, ktoré je možné prehrať, sú MP3, AC3, AAC a WMA.

Formát titulkov, ktorý je možné zobraziť, je SMI.

## Prehrávanie zvuku

### Aktivácia funkcie hudby

Ak príslušné zariadenie ešte nie je pripojené k Informačnému systému, pripojte toto zariadenie ⇔ 56.

Príslušná hlavná ponuka zvuku sa zvyčajne zobrazí automaticky.

Ak sa prehrávanie nespustí automaticky, napr. ak je funkcia **Automatické spustenie USB** deaktivovaná ⇔ 56, postupujte nasledovne:

Stlačením tlačidla d a výberom možnosti **Zvuk** otvorte naposledy zvolenú hlavnú ponuku zvuku.

Zvoľte možnosť **Zdroj** na interakčnej výberovej lište, a potom zvoľte požadovaný zvukový zdroj na otvorenie príslušnej hlavnej ponuky zvuku.

Prehrávanie zvukových stôp sa spustí automaticky.

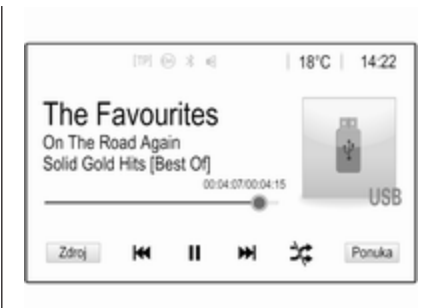

## Funkčné tlačidlá

## Prerušenie a pokračovanie v prehrávaní

Dotykom na možnosť II prerušíte prehrávanie. Tlačidlo na obrazovke sa zmení na ►.

Dotykom na možnosť ► obnovíte prehrávanie.

## Prehrávanie nasledujúcej alebo predchádzajúcej stopy

Dotknite sa tlačidla >> Ina prehranie nasledujúcej skladby.

Dotykom na možnosť I 
prvých 2 sekúnd prehrávania skladby sa vrátite späť na predchádzajúcu skladbu.

Návrat na začiatok aktuálnej stopy

Dotknite sa možnosti I o 2 sekundách prehrávania skladby.

## Rýchle pretáčanie dopredu a dozadu

Dotknite sa tlačidla I d alebo D a podržte ho. Uvoľnite pre návrat do normálneho režimu prehrávania.

Prípadne možno doľava alebo doprava posúvať posúvač, ktorý zobrazuje aktuálnu pozíciu stopy.

#### Náhodné prehrávanie stôp

Dotykom na tlačidlo ≭ prehráte skladby v náhodnom poradí. Tlačidlo na obrazovke sa zmení na ≭.

Opätovným dotykom na tlačidlo deaktivujete funkciu náhodného prehrávania a vrátite sa späť do režimu normálneho prehrávania.

#### Funkcia Prehľadávať hudbu

Obrazovku prehliadania zobrazíte dotykom na príslušnú obrazovku. Alternatívne zvoľte možnosť **Ponuka**  na hlavnej obrazovke zvuku pre zobrazenie príslušnej ponuky zvuku, a potom zvoľte možnosť **Prehľadávať** hudbu.

Zobrazia sa rôzne kategórie, do ktorých sú stopy zatriedené, napr. **Zoz. sklad.**, **Interpreti** alebo **Albumy**.

| <ul> <li>Interpreti</li> </ul>            | ø    |
|-------------------------------------------|------|
| ▶ Beastie Boys                            | >    |
| Frida Gold                                | >    |
| Kings Of Leon                             | >    |
| Alternatives                              | >    |
| Zoz. sklad Interpret Albumy Skladby Žánre | Viac |

Zvoľte želanú kategóriu, subkategóriu (ak je k dispozícii) a potom zvoľte stopu.

Zvoľte skladbu, aby ste spustili prehrávanie.

## Zobrazovanie obrázkov

Zobrazovať sa dajú zábery z USB zariadenia.

#### Poznámky

Z bezpečnostných dôvodov sú niektoré funkcie počas jazdy deaktivované.

## Aktivácia funkcie obrázkov

Ak príslušné zariadenie ešte nie je pripojené k Informačnému systému, pripojte toto zariadenie \$ 56.

Stlačením tlačidla 🟠 a výberom možnosti Galéria otvorte hlavnú ponuku médií.

Dotknite sa tlačidla Ana otvorenie hlavnej ponuky obrázkov na zobrazenie zoznamu položiek uložených na zariadení USB. Vyberte požadovaný obrázok. Ak je obrázok uložený v priečinku, najskôr vyberte príslušný priečinok.

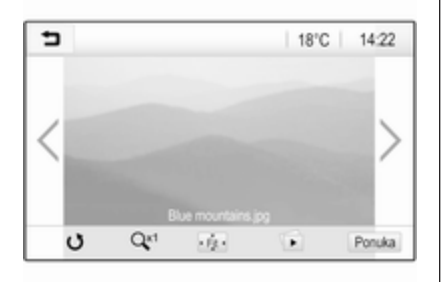

Dotykom na obrazovku skryjete lištu ponuky. Opätovným dotykom na obrazovku lištu ponuky znova zobrazíte.

### Funkčné tlačidlá

#### Režim celej obrazovky

Ak chcete zobraziť obrázok v režime celej obrazovky, zvoľte možnosť . Dotykom na obrazovku opustíte režim celej obrazovky.

## Zobrazenie nasledujúcej alebo predchádzajúcej snímky

Dotknite sa tlačidla > alebo potiahnite prstom doľava na zobrazenie nasledujúceho obrázka Dotknite sa tlačidla < alebo potiahnite prstom doprava na zobrazenie predchádzajúceho obrázka.

#### Otočenie obrázku

Na otočenie obrázka zvoľte možnosť 3.

#### Zväčšenie obrázku

Dotknite sa tlačidla O raz alebo viackrát, aby ste zväčšili obrázok alebo obnovili jeho pôvodnú veľkosť.

#### Sledovanie prezentácie

Zvoľte možnosť ©, aby ste zobrazili obrázky uložené na USB zariadení vo forme prezentácie.

Prezentáciu ukončíte dotykom na obrazovku.

#### Ponuka obrázkov

Zvoľte možnosť **Ponuka** v spodnom riadku obrazovky na zobrazenie možnosti **Ponuka obrázku**.

| 5   | Ponuka obrázku         |   |
|-----|------------------------|---|
| Ča  | s prezentácie obrázkov |   |
| Dis | plej hodin a teploty   | 0 |
| Na  | stavenia displeja      |   |

## Čas prezentácie

Vyberte Čas prezentácie obrázkov, ak chcete zobraziť zoznam možných časových sekvencií a vyberte požadovanú časovú sekvenciu.

#### Zobrazenie hodín a teploty

Ak chcete zobraziť čas a teplotu na celú obrazovku, aktivujte **Displej** hodín a teploty.

#### Nastavenia displeja

Zvoľte možnosť **Nastavenia displeja** na otvorenie podriadenej ponuky na úpravu jasu a kontrastu.

Príslušné nastavenia upravíte dotykom na tlačidlá + alebo -.

## Prehrávanie videa

Zobrazovať sa dajú videá z USB zariadenia.

#### Poznámky

Z bezpečnostných dôvodov nie je funkcia prehrávania videa dostupná počas jazdy.

## Aktivácia funkcie videa

Ak príslušné zariadenie ešte nie je pripojené k Informačnému systému, pripojte toto zariadenie ⇔ 56.

Stlačením tlačidla 🏠 a výberom možnosti Galéria otvorte hlavnú ponuku médií.

Dotykom na položku **s** otvorte hlavnú ponuku videí, čím sa zobrazí zoznam položiek uložených v zariadení USB. Vyberte požadované video. Ak je obrázok uložený v priečinku, najskôr vyberte príslušný priečinok.

Príslušné video sa prehrá.

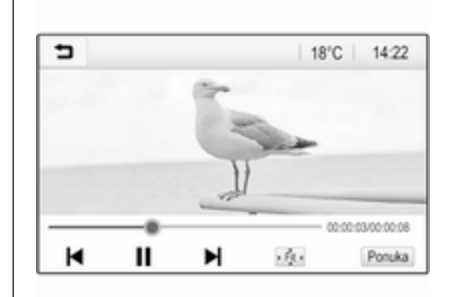

## Funkčné tlačidlá

#### Celá obrazovka

Ak chcete prehrať video v režime celej obrazovky, zvoľte možnosť 👾. Dotykom na obrazovku opustíte režim celej obrazovky.

## Prerušenie a pokračovanie v prehrávaní

Dotykom na možnosť II prerušíte prehrávanie. Tlačidlo na obrazovke sa zmení na ►.

Dotykom na možnosť ► obnovíte prehrávanie.

## Prehrávanie nasledujúcej alebo predchádzajúcej stopy

Dotykom na možnosť ►I prehráte nasledujúci video súbor.

Dotykom na možnosť I ◄ počas prvých 5 sekúnd prehrávania videa sa vrátite späť na predchádzajúci video súbor.

#### Návrat na začiatok aktuálneho videa Dotknite sa možnosti I o po 5

sekundách prehrávania videa.

### Rýchle pretáčanie dopredu a dozadu

Dotknite sa tlačidla I◀ alebo ►I a podržte ho. Uvoľnite pre návrat do normálneho režimu prehrávania.

### Ponuka videa

Zvoľte možnosť **Ponuka** v spodnom riadku obrazovky na zobrazenie možnosti **Ponuka videa**.

## 62 Externé zariadenia

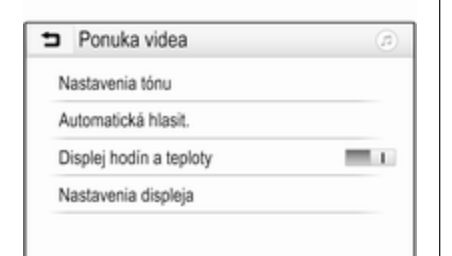

#### Zobrazenie hodín a teploty

Ak chcete zobraziť čas a teplotu na celú obrazovku, aktivujte **Displej** hodín a teploty.

#### Nastavenia displeja

Zvoľte možnosť **Nastavenia displeja** na otvorenie podriadenej ponuky pre úpravu jasu a kontrastu.

Príslušné nastavenia upravíte dotykom na tlačidlá + alebo -.

## Použitie aplikácií pre inteligentný telefón

#### Projekcia telefónu

Aplikácie projekcie telefónu Apple CarPlay™ a Android Auto™ zobrazujú vybrané aplikácie z vášho smartfónu na informačnom displeji a umožňujú ich obsluhu priamo pomocou ovládacích prvkov informačného systému.

Overte si u výrobcu vášho zariadenia, či je táto funkcia kompatibilná so smartfónom a či je táto aplikácia dostupná v krajine, v ktorej sa nachádzate.

#### Príprava smartfónu

Telefón so systémom Android: Prevezmite aplikáciu Android Auto do smartfónu zo služby Google Play™ Store.

iPhone: Aktivujte funkciu Siri<sup>®</sup> v smartfóne.

## Aktivácia projekcie telefónu v ponuke nastavení

Stlačením 🟠 zobrazte domovskú obrazovku a potom vyberte možnosť **Nastavenia**.

Posúvajte sa cez zoznam na možnosť **Apple CarPlay** alebo **Android Auto**.

Uistite sa že príslušná aplikácia je aktivovaná.

#### Pripojenie mobilného telefónu

Pripojte smartfón k portu USB \$\$ 56.

#### Spustenie projekcie telefónu

Ak chcete spustiť funkciu projekcie telefónu, stlačte tlačidlo 🏠, a potom vyberte možnosť **Projekcia**.

#### Poznámky

Ak je aplikácia rozpoznaná Informačným systémom, ikona aplikácie sa môže zmeniť na **Apple CarPlay** alebo **Android Auto**.

Funkciu je možné spustiť aj podržaním položky **1** na niekoľko sekúnd.

Zobrazená obrazovka projekcie telefónu závisí od smartfónu a verzie softvéru.

Návrat na domovskú obrazovku Stlačte 🏠.

## BringGo

BringGo je navigačná aplikácia poskytujúca vyhľadávanie polohy, zobrazovanie máp a navádzanie po trase.

#### Poznámky

Pred prevzatím aplikácie skontrolujte, či je vo vozidle k dispozícii aplikácia BringGo.

#### Preberanie aplikácií

Skôr ako budete môcť aplikáciu BringGo ovládať pomocou ovládacích prvkov a ponúk informačného systému, daná aplikácia musí byť nainštalovaná v smartfóne.

Prevezmite aplikáciu zo služby App Store<sup>®</sup> alebo Google Play Store. Aktivácia aplikácie BringGo v ponuke nastavení

Stlačením **(**) zobrazte domovskú obrazovku a potom vyberte možnosť **Nastavenia**.

Listujte v zozname po BringGo.

Uistite sa, že je aplikácia aktivovaná.

Pripojenie mobilného telefónu

Pripojte smartfón k portu USB \$\$ 56.

### Spustenie aplikácie BringGo

Ak chcete spustiť aplikáciu, stlačte 🏠 a potom vyberte ikonu Nav.

Na informačnom displeji sa zobrazí hlavná ponuka aplikácie.

Ďalšie informácie o ovládaní aplikácie nájdete v pokynoch na webovej lokalite výrobcu.

| Všeobecné informácie 64 | ł |
|-------------------------|---|
| Použitie                | 5 |
| Zadanie cieľa70         | ) |
| Navádzanie75            | 5 |

## Všeobecné informácie

Táto kapitola obsahuje informácie o integrovanom navigačnom systéme.

Pri výpočte trasy sa berie do úvahy aktuálna dopravná situácia. Informačný systém prijíma na tento účel dopravné správy platné v danej oblasti pomocou služby RDS-TMC.

Navigačný systém však nemôže brať ohľad na dopravné nehody, obmedzenia dopravy alebo iné problémy, ktoré sa stali nedávno (napr. práca na cestách).

## Výstraha

Používanie navigačného systému nezbavuje vodiča zodpovednosti za korektné a ostražité správanie v dopravných situáciách. Príslušné dopravné predpisy musíte vždy dodržať. Ak sú pokyny navigačného systému v rozpore s dopravnými predpismi, platné sú vždy dopravné predpisy.

## Fungovanie navigačného systému

Navigačný systém zisťuje polohu a pohyb vozidla pomocou snímačov. Prejdená vzdialenosť sa určuje na základe signálu z rýchlomera vozidla, zatáčky pomocou snímača. Poloha sa určuje prostredníctvom satelitov GPS (Globálny polohový systém) satelitov.

Porovnaním signálov zo snímačov s digitálnymi mapami je možné určiť polohu s presnosťou približne 10 metrov.

Systém bude fungovať aj pri slabom signále GPS. Avšak presnosť určenia pozície bude znížená.

Po zadaní adresy cieľového bodu alebo bodu záujmu (Point of Interest – POI) (najbližšia čerpacia stanica, hotel atď.) sa vypočíta trasa od aktuálnej pozície do zvoleného cieľa.

Navádzanie po trase sa uskutočňuje prostredníctvom hlasového výstupu a šípky, okrem toho pomocou zobrazením viacfarebnej mapy.

### Dôležité informácie

## Systém dopravných informácií TMC a dynamické navádzanie po trase

Systém dopravných informácií TMC prijíma všetky aktuálne dopravné informácie z rozhlasových staníc TMC. Tieto informácie sú zahrnuté do výpočtu celkovej trasy. Počas tohto procesu sa trasa vypočítava tak, aby sa vyhlo dopravným problémom, ktoré zodpovedajú vopred definovaným kritériám.

Ak sa objaví dopravný problém počas aktívneho navádzania po trase, podľa vopred nastavených podmienok sa objaví správa, či sa má trasa zmeniť.

Dopravné informácie TMC sa zobrazia na displeji mapy formou symbolov alebo detailného textu v menu TMC správ.

Systém musí prijímať stanice TMC v danej oblasti, aby mohol používať dopravné informácie TMC.

Stanice s TMC dopravnými správami môžete zvoliť v menu navigácie ¢ 65.

#### Údaje mapy

Všetky potrebné mapové údaje sú uložené v informačnom systéme.

Ak chcete aktualizovať mapové údaje navigácie, zakúpte si nové údaje u predajcu Opel alebo na našej domovskej stránke http://opel.navigation.com/. Aktualizáciu dostanete na USB zariadení.

Pripojte USB zariadenie k USB portu a postupujte podľa zobrazených pokynov. Vozidlo musí byť počas procesu aktualizácie zapnuté.

Ak je vozidlo vybavení viac ako jedným portom USB, ostatné porty USB sa nesmú používať.

#### Poznámky

Počas procesu aktualizácie ostane vozidlo ovládateľné. Po vypnutí vozidla sa môže aktualizácia pozastaviť. Aplikácia navigácie, Bluetooth a ostatné externé zariadenia nebudú k dispozícii, kým sa proces aktualizácie nedokončí.

## Použitie

Ak chcete zobraziť navigačnú mapu, vyberte 🏠 a potom ikonu Navigácia.

#### Neaktívne navádzanie po trase

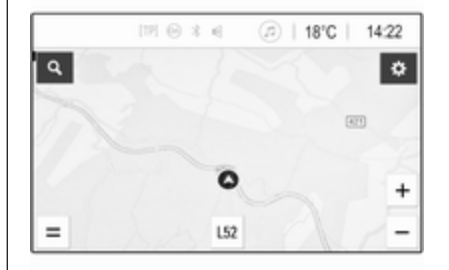

- Zobrazí sa mapa.
- Aktuálna poloha je indikovaná kruhom so šípkou ukazujúcou v smere jazdy.
- V spodnej časti obrazovky sa zobrazí názov aktuálnej ulice.

#### Aktívne navádzanie po trase

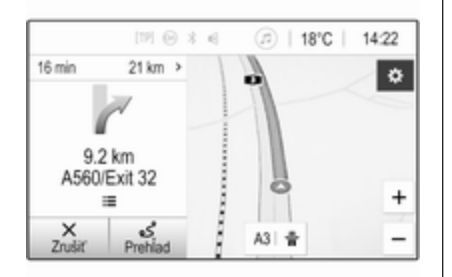

- Zobrazí sa mapa.
- Aktívna trasa je indikovaná farebnou líniou.
- Pohybujúce sa vozidlo indikuje kruh so šípkou ukazujúcou v smere jazdy.
- Nasledujúci odbočovací manéver je uvedený v samostatnom poli na ľavej strane obrazovky.

- Čas príchodu alebo čas cesty sa zobrazuje nad symbolom šípky.
- Ostávajúca vzdialenosť do cieľa sa zobrazuje nad symbolom šípky.

#### Manipulácia s mapou

#### Posúvanie

Ak chcete posúvať mapu, dotknite sa ľubovoľného miesta na obrazovke a potiahnite mapu v požadovanom smere.

Mapa sa bude podľa toho pohybovať a zobrazí novú časť.

Ak sa chcete vrátiť na aktuálne miesto, vyberte položku **Vycentrovať** v spodnej časti obrazovky.

#### Vystredenie

Podržte požadované miesto na obrazovke. Mapa sa vycentruje okolo tohto miesta.

Červený symbol **Q** je zobrazený v príslušnom mieste a príslušná adresa je zobrazená na označení.

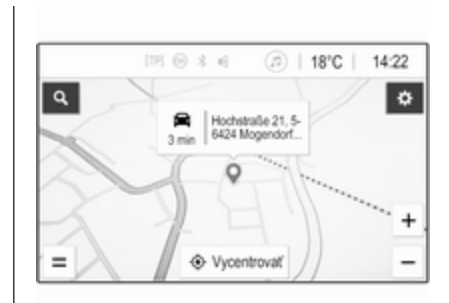

Ak sa chcete vrátiť na aktuálne miesto, vyberte položku **Vycentrovať** v spodnej časti obrazovky.

#### Priblíženie

Ak chcete priblížiť vybrané miesto na mape, položte dva prsty na obrazovku a rozťahujte ich od seba.

Prípadne použite položku + na obrazovke mapy.

Ak chcete zobrazenie oddialiť a zobraziť väčšiu oblasť okolo vybraného miesta, položte dva prsty na obrazovku a stiahnite ich k sebe.

Prípadne použite položku – na obrazovke mapy.

#### Tlačidlo zrušenia na obrazovke

Počas aktívneho navádzania po trase sa na ľavej strane obrazovky zobrazuje tlačidlo obrazovky **Zrušiť**.

Ak chcete zrušiť aktívnu reláciu navádzania po trase, vyberte položku **Zrušiť**.

Na obrazovke s mapou sa na niekoľko sekúnd zobrazí tlačidlo obrazovky **Pokračuj**. Výberom položky **Pokračuj** znova spustíte zrušenú reláciu navádzania.

#### Tlačidlo prehľadu na obrazovke

Počas aktívneho navádzania po trase sa na ľavej strane obrazovky zobrazuje tlačidlo obrazovky **Prehľad**.

Ak chcete zobraziť prehľad momentálne aktívnej trasy, vyberte položku **Prehľad**. Mapa sa zmení na prehľad požadovanej trasy.

Ak sa chcete vrátiť na normálne zobrazenie, znova vyberte položku **Prehľad**.

#### Tlačidlo na obrazovke #

Ak je aktívne navádzanie po trase, v spodnej časti mapy sa zobrazí ďalšie tlačidlo #, ak je aktuálna ulice diaľnica.

Výberom položky # zobrazíte zoznam nasledujúcich servisných staníc.

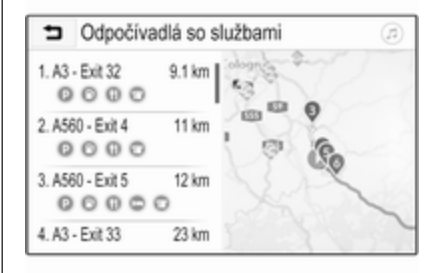

Pri výbere požadovaného výjazdu možno získať body záujmu v príslušnej oblasti a je možné spustiť navádzanie po trase do niektorých z týchto miest ⇔ 70.

#### Tlačidlo na obrazovke X

V ponuke alebo podponuke sa vrátite priamo na mapu výberom položky  $\mathbf{X}$ .

#### Aktuálna poloha

Vyberte názov ulice v spodnej časti obrazovky. Zobrazia sa informácie o aktuálnom mieste.

| <ul> <li>Aktuálna poloha</li> </ul>                   | @  X              |
|-------------------------------------------------------|-------------------|
| Aktuálna poloha<br>E35, 56424 Mogendorf, Ger-<br>many |                   |
| Nasleduje<br>A48 / E44 0 m                            | 0                 |
| Predtým<br>2.4 km                                     | Westumgehung<br>2 |
| ☆ Obľúb.                                              | 0                 |

Ak chcete uložiť aktuálne miesto medzi obľúbené, vyberte položku **Obľúb.** Ikona ★ sa vyplní a miesto sa uloží do zoznamu obľúbených.

#### Nastavenia mapy

#### Zobrazenie mapy

Na výber sú tri rôzne zobrazenia mapy.

Vyberte položku 🌣 na obrazovke mapy a potom opakovaným stláčaním tlačidla zobrazenia mapy na obrazovky prepínajte medzi možnosťami.

| ∍ | Možnos                   | (J)                   | ×                       |             |  |
|---|--------------------------|-----------------------|-------------------------|-------------|--|
|   | ٩                        | 8                     | (ب                      | Q+          |  |
|   | 3D, smer<br>cesty hore   | Premávka<br>na mape   | Hasové povely           | Pridať cieľ |  |
|   | <b>R</b>                 | •*                    | 4                       |             |  |
|   | Zoznam dopr.<br>udalosti | Trasa nemá<br>isť cez | Nastavenia<br>navigácie |             |  |

V závislosti od predchádzajúceho nastavenia sa tlačidlo na obrazovke označí ako **3D, smer cesty hore**, **2D, smer cesty hore** alebo **2D, sever hore**. Zobrazenie mapy sa mení podľa tlačidla na obrazovke. Vyberte želanú možnosť.

### Farby máp

V závislosti od vonkajších svetelných podmienok možno prispôsobiť zafarbenie obrazovky mapy (svetlé farby pre deň a tmavé farby pre noc).

Výberom položky 🎝 na obrazovke mapy zobrazte ponuku **Možnosti**. Vyberte **Nastavenia navigácie** a potom **Farby mapy**.

Predvolené nastavenie je **Automatické**. Keď je aktivovaná funkcia **Automatické**, zobrazenie sa upravuje automaticky.

Prípadne aktivujte funkciu **Denné** (svetlé) alebo **Nočné (tmavé)** pre výlučne svetlé alebo tmavé zobrazenie.

#### Funkcia automatického priblíženia

Ak je aktivovaná funkcia automatického priblíženia, úroveň priblíženia sa automaticky zmení pri priblížení sa k odbočeniu počas aktívneho navádzania po trase. Vďaka tomu máte k dispozícii vždy dobrý prehľad o príslušnom manévri. Ak je funkcia automatického priblíženia deaktivovaná, vybraná úroveň priblíženia ostane nezmenená počas celého procesu navádzania po trase.

Ak chcete túto funkciu deaktivovať, výberom položky 🎝 na mape zobrazte ponuku **Možnosti**. Vyberte položku **Nastavenia navigácie** a potom sa dotknite posúvača vedľa položky **Automatické priblíženie**.

Opätovným dotykom na tlačidlo na obrazovke funkciu znova aktivujete.

#### lkony bodov záujmu na mape

Body záujmu sú body všeobecného záujmu, napr. čerpacie stanice alebo reštaurácie.

Zobrazenie kategórií bodov záujmu na mape možno prispôsobiť.

Výberom položky 🎝 na mape zobrazte ponuku **Možnosti**. Vyberte **Nastavenia navigácie** a potom **Zobraziť na mape**.

Aktivujte požadovanú kategóriu bodov záujmu.

#### Dopravné udalosti na mape

Dopravné udalosti môžu byť priamo indikované na mape.

Ak chcete túto funkciu aktivovať, výberom položky 🍎 na mape zobrazte ponuku **Možnosti**. Zvoľte **Premávka na mape**. Tlačidlo na obrazovke sa zmení na režim aktivácie.

Ak chcete túto funkciu deaktivovať, znova vyberte položku **Premávka na mape**.

#### Indikácia času

Indikácia času počas aktívneho navádzania po trase sa môže zobrazovať v dvoch rôznych režimoch: ostávajúci čas (do príjazdu do cieľa) alebo čas príchodu (čas príjazdu do cieľa).

Výberom položky 🎝 na mape zobrazte ponuku **Možnosti**. Vyberte **Nastavenia navigácie** a potom **Formát času do cieľa**.

Aktivujte požadovanú možnosť v podponuke.

#### Poznámky

Počas aktívneho navádzania po trase sa možno indikáciu času meniť jednoducho ťuknutím na pole indikácie času na obrazovke.

#### Preferencie upozorňovania

V prípade potreby je možné prijímať dodatočné oznámenia v určitých dopravných zónach.

Výberom položky 🎝 na mape zobrazte ponuku **Možnosti**. Vyberte **Nastavenia navigácie** a potom **Predvoľby výstrah**.

Ak je aktivovaná funkcia **Bezpečnostná kamera**, pri priblížení sa k stacionárnemu radaru sa zobrazí výstraha.

#### Poznámky

Táto funkcia je k dispozícii, len ak takýto systém upozorňovania zodpovedá právnym predpisom platným v krajine, v ktorej sa nachádzate.

Aktivujte požadovanú možnosť.

### Hlasové navádzanie

Proces navádzania po trase môžu podporovať hlasové pokyny poskytované systémom.

#### Poznámky

Funkcia navigačných hlasových pokynov nepodporuje všetky jazyky. Ak nie sú dostupné žiadne hlasové pokyny, systém automaticky prehrá tón, ktorým oznamuje manéver pred vami.

#### Aktivácia

Funkcia hlasového navádzania je predvolene aktivovaná. Ak chcete túto funkciu deaktivovať, výberom položky an mape zobrazte ponuku **Možnosti** a potom sa dotknite položky **Hlasové povely**. Tlačidlo na obrazovke sa zmení.

Opätovným výberom tlačidla na obrazovke funkciu znova aktivujete.

#### Nastavenia hlasového navádzania

Ak chcete určiť, ktorý systém bude poskytovať asistenciu počas aktívneho navádzania po trase, vyberte položku 🏟 na mape, potom položku Nastavenia navigácie a potom položku Hlasové povely.

Keď je aktivovaná funkcia **Normálne** hlasové povely, hlas oznámi nasledujúci odbočovací manéver, ktorý je potrebné vykonať.

Keď je aktivovaná funkcia **Iba pípnutie**, oznámenia budú poskytované len pípaním.

V podponuke **Povely počas** telefónneho hovoru možno nastaviť hlasové výstupy počas telefonického hovoru.

Aktivujte požadované možnosti.

#### Poznámky

Pokyny hľasového navádzania sa poskytujú len v prípade, keď je aktivovaná funkcia **Hlasové povely** v ponuke **Možnosti**. Pozrite si predchádzajúce informácie.

### Informácie

Výberom položky 🎝 na mape zobrazte ponuku **Možnosti**. Vyberte **Nastavenia navigácie** a potom **Informácie**. Text zmluvných podmienok alebo vyhlásenia o ochrane osobných údajov výrobcu zobrazíte cez príslušné položky ponuky. Zobrazí sa verzia navigačnej mapy.

## Zadanie cieľa

Aplikácia navigácie poskytuje rôzne možnosti nastavenia cieľa pre navádzanie po trase.

## Zadanie cieľa prostredníctvom mapy

Ciele je možné zadávať priamo na obrazovke mapy.

#### Osobné adresy na mape

Je možno preddefinovať skratky na dve adresy (napr. domov a do práce) na jednoduché spustenie navádzania po trase do týchto dvoch miest. Adresy možno definovať v ponuke nastavení a jednotlivo označiť. Potom je ich možné priamo vybrať na mape.

Ak chcete uložiť adresy, vyberte položku 🎝 na mape, položku Nastavenia navigácie a potom položku Nastavenie Mojich miest. Vyberte jednu z položiek ponuky (predvolene **Domov** a **Práca**). Pomocou klávesnice zadajte do poľa s adresou požadované údaje. Podrobný opis klávesnice nájdete nižšie.

Ak chcete zmeniť názov osobnej adresy, výberom položky klávesnicu a vyberte jednu z položiek v zozname. Prípadne zadajte nový názov do prvého vstupného poľa.

V prípade potreby znova zobrazte klávesnicu ťuknutím do jedného zo vstupných polí a vyberte položku **Hotovo**. Miesto sa uloží ako skratka.

Ak chcete spustiť navádzanie do jedného z týchto miest, vyberte softvérové tlačidlo = na mape. Zobrazia sa dva ciele.

Vyberte jedno z tlačidiel na obrazovke. Zobrazí sa ponuka **Trasy**.

Aktivujte požadovanú trasu a potom výberom položky **Prejsť** spustite navádzanie po trase.

#### Výber cieľa prostredníctvom mapy

Presuňte sa na požadovanú časť mapy. Podržte požadované miesto na obrazovke. Mapa sa vycentruje okolo tohto miesta.

Červený symbol **Q** je zobrazený v príslušnom mieste a príslušná adresa je zobrazená na označení.

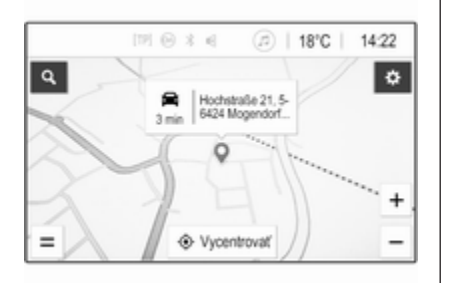

Dotknite sa značky. Zobrazí sa ponuka **Podrobnosti**. Výberom položky **Prejsť** spustíte navigáciu po trase.

### Zadávanie pomocou klávesnice

Výberom položky  $\mathcal{O}$  na mape zobrazte ponuku vyhľadávania cieľa.

| ∍              | Adresa, bod záujmu alebo kontak |          |               |   |     |                        | đ |                            | X    |
|----------------|---------------------------------|----------|---------------|---|-----|------------------------|---|----------------------------|------|
| < O<br>Nedávne |                                 | )<br>vne | ★<br>Oblübené |   | ŵ.  | <b>&amp;</b><br>Adresa |   | ै <b>9</b> 2<br>Bod záujmu |      |
| ۵              | U                               | E        | F             | 1 | r I | r l                    | J |                            | P    |
| A              | S                               |          | D             | F | 6   | Н                      | J | К                          | L    |
| Ŷ              | Z                               |          | Х             | С | ٧   | В                      | Ν | м                          | •    |
| ?123           | ۰.                              | 2        |               |   | _   |                        |   | н                          | adať |

Hľadané slovo, napr. adresu, kategóriu alebo názov bodu záujmu, telefonický kontakt, obľúbenú položku, nedávny cieľ alebo súradnice, môžete zadať priamo do vstupného poľa v hornej časti obrazovky ponuky vyhľadávania.

#### Poznámky

Súradnice musia byť zadané nasledovne: zemepisná šírka, zemepisná dĺžka, napr. "43.3456, 9.432435".

Prípadne vyberte položku **Adresa**, **Bod záujmu** alebo **Výjazd**, ak chcete použiť masku vyhľadávania. V prípade potreby môžete posunúť stránku dotykom na tlačidlo **>**. Prístup ku klávesnici s číslicami a symbolmi získate výberom položky **?123**. Výberom položky **ABC** na rovnakej pozícii na klávesnici sa vrátite na klávesnicu s písmenami.

Na zadanie znaku sa dotknite príslušného tlačidla obrazovky. Znak sa zadá po uvoľnení.

Dotknite sa a podržte tlačidlo písmena na obrazovke, aby ste zobrazili pridružené písmená v kontextovej ponuke písmen. Uvoľnite prst a vyberte požadované písmeno.

Ak chcete zadávať veľké písmená, vyberte položku **↑** a potom požadovaný znak.

Ak chcete odstrániť znak, vyberte položku 🙁. Ak chcete odstrániť celý vstup, vyberte malú ikonu 🗙 vo vstupnom poli.

Ihneď po zadaní znakov systém poskytne návrhy vyhľadávaných slov. Každý ďalší znak sa vezme do úvahy pri procese hľadania zhody.

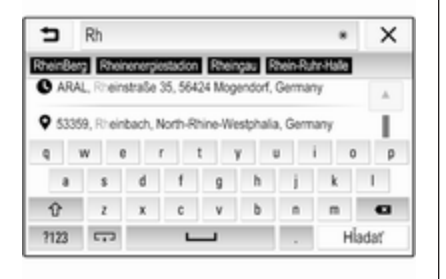

V prípade potreby vyberte jedno z navrhovaných vyhľadávaných slov. Po vyplnení vstupných polí vyberte položku **Hľadať** na klávesnici. Zobrazí sa ponuka **Výsledky**.

Vyberte želanú funkciu. Zobrazí sa ponuka **Podrobnosti**. Výberom položky **Prejsť** spustíte navigáciu po trase.

Na základe zadaných písmen systém vytvorí aj zoznam pravdepodobných cieľov vytvorený z telefónnych kontaktov, bodov záujmu, adries, nedávnych cieľov a obľúbených položiek. Dotykom na položku v v spodnej časti obrazovky skryjete klávesnicu a zobrazíte zoznam. Ak chcete klávesnicu znova zobraziť, ťuknite do vstupného poľa.

Cieľ môžete vybrať aj zo zoznamu. Zobrazí sa ponuka **Podrobnosti**. Výberom položky **Prejsť** spustíte navigáciu po trase.

## Zoznamy s voliteľnými cieľmi

Ak chcete získať prístup k zoznamom, vyberte položku O na mape a, v prípade potreby, dotykom na položku > posúvajte stránku.

Zvoľte jednu z možností:

- Nedávne: zoznam naposledy použitých cieľov
- Obľúbené: zoznam cieľov uložených ako obľúbené
- Kontakty: zoznam adries uložených v telefónnom zozname aktuálne pripojenom prostredníctvom rozhrania Bluetooth

Ak chcete vybrať cieľ z jedného zo zoznamov, prechádzajte daným zoznamom a vyberte požadovaný cieľ. Zobrazí sa ponuka **Podrobnosti**. Výberom položky **Prejsť** spustíte navigáciu po trase.

#### Najnovšie ciele

Zoznam nedávnych cieľov sa automaticky vypĺňa cieľmi použitými pri navádzaní.

Adresy v zozname nedávnych cieľov možno uložiť ako obľúbené. Otvorte zoznam nedávnych cieľov, výberom položky : vedľa požadovanej adresy zobrazte ďalšie tlačidlá funkcií a potom vyberte položku ★. Ak je ikona vyplnená, adresa je uložená v zozname obľúbených.

Adresy možno zo zoznamu nedávnych cieľov odstraňovať. Otvorte zoznam nedávnych cieľov, vyberte položku : vedľa požadovanej adresy a potom výberom položky danú adresu odstráňte.

### Obľúbené

Adresu je možné pridať medzi obľúbené, keď sa vedľa adresy zobrazuje ikona ★. Keď je ikona hviezdy vyplnená, príslušná adresa je uložená ako obľúbená.

Pozíciu obľúbených adries v zozname možno meniť. Otvorte zoznam obľúbených adries, výberom položky : vedľa požadovanej
Navigácia 73

obľúbenej adresy zobrazte ďalšie tlačidlá funkcií a potom vyberte položku ∧ alebo ∨.

Názov obľúbenej adresy možno zmeniť. Otvorte zoznam obľúbených adries, výberom položky : vedľa požadovanej obľúbenej adresy zobrazte ďalšie tlačidlá funkcií a potom vyberte položku . Zobrazí sa klávesnica. Zadajte požadovaný názov a potom vyberte položku **Hotovo**.

Obľúbené adresy je možné odstraňovať. Otvorte zoznam obľúbených adries, výberom položky i vedľa požadovanej obľúbenej adresy zobrazte ďalšie tlačidlá funkcií a potom vyberte položku ★. Obľúbená adresa sa deaktivuje (nevyplnená hviezda). Ak sa ikona vyberie znova, obľúbená adresa sa znova aktivuje (vyplnená hviezda). Keď zoznam obľúbených adries zatvoríte, keď sú deaktivované obľúbené adresy, tieto adresy sa odstránia zo zoznamu.

### Kontakty

Na vyhľadávanie adries v zozname možno použiť klávesnicu. Zadajte prvé písmená požadovaného slova (mena alebo adresy) a zobrazia sa všetky položky obsahujúce slovo začínajúce sa týmito písmenami. Podrobný opis klávesnice nájdete vyššie.

## Vyhľadávanie podľa kategórie

Body záujmu možno vyhľadávať aj podľa kategórií.

Vyberte položku <sup>O</sup> na mape a potom vyberte položku **Bod záujmu**.

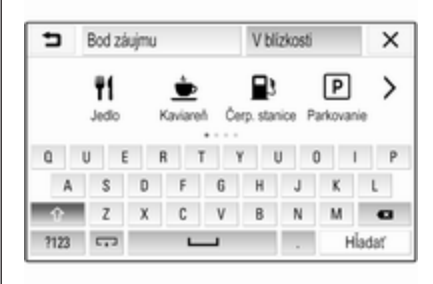

## Poznámky

Požadované miesto možno zadať do druhého vstupného poľa (predvolené nastavenie: V blízkosti) na vyhľadanie bodov záujmu v inej oblasti.

V prípade potreby prejdite na požadovanú stránku a potom vyberte z ponuky jednu z hlavných kategórií.

V závislosti od vybranej kategórie môžu byť k dispozícii rôzne podkategórie.

Prechádzajte podkategóriami, kým sa nedostanete na zoznam **Výsledky**.

Vyberte požadovaný bod záujmu. Zobrazí sa ponuka **Podrobnosti**. Výberom položky **Prejsť** spustíte navigáciu po trase.

## Zoznam Výsledky

V zozname Výsledky sú uvedené rôzne možné ciele.

## 74 Navigácia

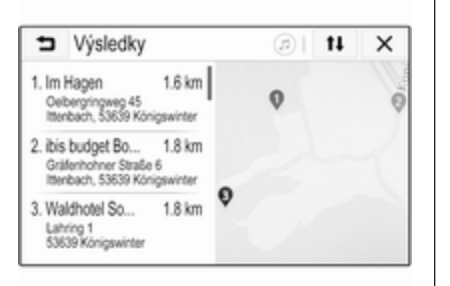

Ak je aktivované navádzanie po trase, k dispozícii sú dve rôzne karty.

| Výsled                                                                    | ky                                |           | ø  | ×           |
|---------------------------------------------------------------------------|-----------------------------------|-----------|----|-------------|
| Pozdź trasy                                                               | V cieli 27                        | 0         | -m |             |
| 1. Volksbank Dü<br>Bergisch Gladbar<br>Holweide, 51067                    | 34 km<br>ther Straße 587<br>Köln  | Homse     |    | Card Street |
| <ol> <li>Sparkasse Kö<br/>Bergisch Gladbar<br/>Holweide, 51067</li> </ol> | L34 km<br>cher Straße 591<br>Köln | haftsstra |    | 0           |
| 3. Volksbank Dü                                                           | 35 km 🔍                           | 1ª        | 9  | 0.0         |

Vyberte si jednu z kariet:

- **Pozdĺž trasy**: možné ciele na aktuálne aktívnej trase
- V cieli: možné ciele v okolí cieľa trasy

Zoznam možno usporiadať dvomi spôsobmi. Vyberte položku **t**I v pravom hornom rohu obrazovky a potom aktivujte požadovanú možnosť.

Ak je aktivované usporiadanie podľa relevantnosti, zobrazí sa najlepšia zhoda podľa hľadaného výrazu.

Ak je aktivované usporiadanie podľa vzdialenosti, zobrazia sa ciele podľa ich vzdialenosti k aktuálnej polohe.

## Ponuka Podrobnosti

Po výbere cieľa sa zobrazí ponuka **Podrobnosti**.

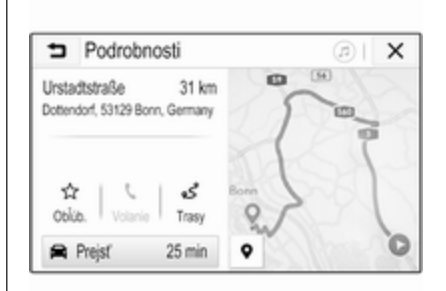

## Ukladanie obľúbených

Ak chcete uložiť daný cieľ ako obľúbený, aktivujte položku **Obľúb.** (vyplnená hviezda: obľúbený cieľ je uložený, nevyplnená hviezda: obľúbený cieľ nie je uložený). Cieľ sa uloží ako obľúbený a potom je k nemu možné získať prístup prostredníctvom zoznamu obľúbených cieľov.

#### Inicializácia telefónneho hovoru

V niektorých prípadoch, napr. pri výbere bodu záujmu, môže byť pre príslušný cieľ k dispozícii telefónne číslo. Ak chcete zavolať na toto telefónne číslo, vyberte položku **C**.

#### Nastavenie trasy

Ak systém nájde viac ako jednu možnú trasu, je možné vybrať požadovanú trasu.

Výberom položky **Trasy** zobrazte zoznam všetkých trás rozpoznaných systémom. Aktivujte požadovanú trasu a potom výberom položky **Prejsť** spustite navádzanie po trase.

## Trasy s viacerými cieľmi

Po spustení navádzania po trase je možné na aktívnu trasu pridať ciele, napr. na vyzdvihnutie priateľa po ceste alebo zastávku na čerpacej stanici.

#### Poznámky

Na jednej trase možno skombinovať až päť cieľov.

Spustite navádzanie po trase do požadovaného cieľa.

Ak chcete pridať ďalší cieľ, vyberte položku **‡** na mape a potom vyberte položku **Pridať cieľ**. Zobrazí sa ponuka vyhľadávania cieľa.

Navigujte do požadovaného cieľa. Zobrazí sa ponuka **Podrobnosti**. Zvoľte **Pridať**.

#### Poznámky

Ak je vybraná položka **Prejsť**, navádzanie po trase do prvého vybraného cieľa sa zastaví a spustí sa navádzanie po trase do nového cieľa.

Ciele sú usporiadané v poradí, v akom boli zadávané, pričom posledný pridaný cieľ je prvý, na ktorý budete navádzaní. Na účely kontroly alebo potvrdenia počas jazdy sa na časom a cieľom príchodu zobrazuje názov nasledujúceho cieľa.

Poradie cieľov je možné meniť ¢ 75.

## Navádzanie

Navádzanie po trase poskytuje navigačný systém pomocou vizuálnych pokynov a hlasových príkazov (hlasové navádzanie).

Vizuálne pokyny Vizuálne pokyny sa zobrazujú na displeji.

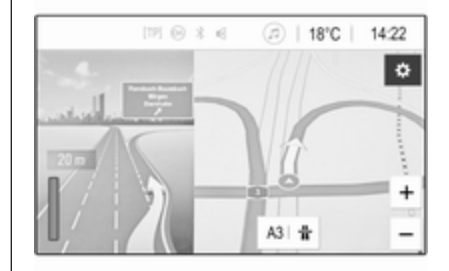

## Poznámky

Keď je aktívne navádzanie po trase, pričom sa nezobrazuje aplikácia navigácie, odbočovacie manévre indikujú kontextové hlásenia zobrazené v hornej časti obrazovky.

#### Hlasové navádzanie

Hlasové príkazy navigácie budú oznamovať, ktorý smer nasledovať pri priblížení sa ku križovatke.

Aktivácia funkcie hlasových pokynov ¢ 65.

Dotykom na veľkú šípku odbočenia na ľavej strane znova prehráte posledný hlasový pokyn navádzania.

# Spustenie a zrušenie navádzania po trase

Ak chcete spustiť navádzanie po trase, vyberte po výbere cieľa položku **Prejsť** v ponuke **Podrobnosti** ⇔ 70.

Ak chcete navádzanie po trase zrušiť, vyberte položku **Zrušiť** na ľavej strane obrazovky \$ 65.

## Zoznam cieľov

Zoznam **Ciele** obsahuje všetky ciele patriace k aktuálne aktívnej trase.

Dotknite sa položky > v poli času a vzdialenosti. Zobrazí sa zoznam **Ciele**.

| t Ciele                                               |   | ( | <u>)</u> اھ | × |
|-------------------------------------------------------|---|---|-------------|---|
| 1. A3<br>A3 Mogendo 1 Germany                         | ç | Ť | Ħ           |   |
| 2. Nanu<br>Bahrhofszaße 100, 56422 Kirgan,<br>Germany | ç | Ŧ | Ħ           |   |

Ak je k dispozícii telefónne číslo, výberom položky **C** začnete telefonický hovor.

Ak chcete zmeniť poradie cieľov, vyberte položku ↑ v poli cieľa, ktorého pozícia sa má zmeniť. Poradie sa zmení a vybraný cieľ sa presunie na prvú pozíciu.

Ak chcete odstrániť cieľ z trasy, vyberte položku III v poli príslušného cieľa. Cieľ sa odstráni a trasa sa upraví.

## Zoznam odbočení

Na ľavej strane obrazovky sa zobrazí nasledujúce odbočenie.

Výberom položky ≔ pod indikáciou manévra zobrazíte zoznam odbočení. Zoznam odbočení obsahuje všetky nasledujúce odbočenia na aktívnej trase.

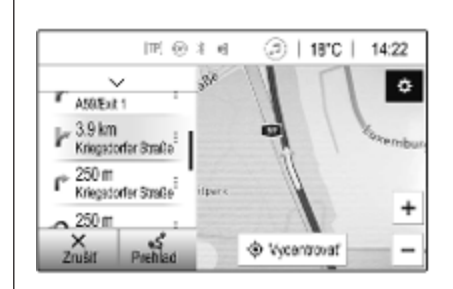

Ak chcete odbočovací manéver zobraziť na mape, prechádzajte zoznamom a dotknite sa požadovaného manévra. Zobrazenie preskočí na príslušné miesto na mape.

Ak sa chcete vyhnúť časti na trase, vyberte položku : vedľa príslušného odbočovacieho manévra. Zobrazí sa symbol %.

Ak chcete prepočítať trasu bez príslušnej časti na trase, vyberte položku %. Trasa sa zmení.

Výberom šípky nad zoznamom sa vrátite na normálnu obrazovku mapy navigácie.

## Nastavenie informácií o doprave

K dispozícii sú rôzne možnosti týkajúce sa dopravných udalostí.

## Dopravný zoznam

Dopravný zoznam obsahuje všetky dopravné udalosti zistené systémom.

Dopravný zoznam otvoríte tak, že vyberiete položku 🏟 na mape a potom vyberiete položku **Zoznam dopr. udalostí**. Zobrazí sa zoznam.

| ∍    | Zoznam dopravných u                       | udalosti 🔊   🛛 1 | H. | ×   |
|------|-------------------------------------------|------------------|----|-----|
|      | Pozdĺž trasy                              | V blizkosti      |    | 1/9 |
| ⇔ Z  | ápcha<br>n. A565 (Meckenheim>Bonn)        | 14 km            | >  | T   |
| ⇔ Zi | ápcha<br>n A59 (Bonn>Kóin)                | 27 km            | >  |     |
| • U  | zavretá cesta<br>n A553 (Bliesheim>Brühl) | 28 km            | >  |     |

Keď je aktívne navádzanie po trase, na výber sú nasledujúce karty:

- Pozdĺž trasy: dopravné udalosti na aktívnej trase
- V blízkosti: dopravné udalosti v blízkosti aktuálnej polohy vozidla

## Dopravné udalosti

V prípade potreby prejdite na požadovanú dopravnú udalosť.

Ak chcete zobraziť ďalšie informácie, vyberte príslušnú dopravnú udalosť.

## Organizovanie zoznamu

Zoznam blízkych miest možno organizovať dvomi spôsobmi.

Ak chcete zmeniť poradie usporiadania, vyberte položku **1** v pravom hornom rohu obrazovky. Zobrazí sa ponuka **Zoradenie dopravných udalostí**.

Aktivujte požadovanú možnosť.

## Dopravná stanica

Kanál dopravných správ poskytujúci informácie o doprave možno v prípade potreby prispôsobiť. Výberom položky 🎝 na mape zobrazte ponuku **Možnosti**. Vyberte **Nastavenia navigácie** a potom **Zdroj informácií o premávke**.

Zobrazí sa zoznam všetkých aktuálne dostupných dopravných staníc.

V predvolenom nastavení je aktivovaná možnosť **Automatické**. Stanicu automaticky prispôsobí systém.

Ak chcete prijímať dopravné informácie z konkrétnej stanice, aktivujte príslušnú stanicu.

## Funkcia vyhýbania sa doprave

Keď systém určuje trasu do cieľa, do úvahy sa berú dopravné udalosti.

Počas aktívneho navádzania po trase možno trasu upravovať podľa prichádzajúcich správ.

Ak chcete nastaviť parametre pre tieto úpravy, výberom položky 🎝 na mape zobrazte ponuku Možnosti. Vyberte položku Nastavenia navigácie, Možnosti trasy a potom Aut. zmena trasy v zlej premávke.

## 78 Navigácia

Ak chcete automaticky upraviť trasu podľa nových dopravných správ, aktivujte položku **Zmeniť trasu** automaticky.

Ak sa má zobraziť potvrdenie úpravy trasy, aktivujte položku **Vždy sa opýtať**.

Ak upravené trasy nie sú potrebné, aktivujte položku **Nikdy**.

## Nastavenia trasy

Nastaviť je možné parametre pre výber cesty a trasy.

### Typy ciest

V prípade potreby je možné vyhnúť sa určitým typom ciest.

Výberom položky 🎝 na mape zobrazte ponuku **Možnosti**. Vyberte položku **Trasa nemá ísť cez** a potom aktivujte typy ciest, ktorým sa chcete vyhnúť.

#### Poznámky

Keď je aktívne navádzanie po trase počas zmeny nastavení cesty, trasa sa prepočíta podľa nových nastavení.

## Typ trasy

Ak chcete nastaviť typ trasy, výberom položky 🎝 na mape zobrazte ponuku Možnosti. Vyberte položku Nastavenia navigácie, Možnosti trasy a potom Typ trasy.

Aktivujte požadovanú možnosť:

- Najrýchlejšia pre najrýchlejšiu trasu
- Najúspornejšia pre trasu, ktorá umožňuje ekologickú jazdu

## Rozpoznávanie reči

| Všeobecné informácie | 79 |
|----------------------|----|
| Používanie           | 79 |

## Všeobecné informácie

Aplikácia prechodu hlasu informačného systému umožňuje prístup k príkazom rozpoznávania reči na inteligentnom telefóne. Pozrite si návod na používanie od výrobcu smartfónu a zistite, či smartfón podporuje túto funkciu.

Ak chcete použiť aplikáciu prechodu hlasu, inteligentný telefón musí byť pripojený k informačnému systému pomocou kábla USB \$\circ\$ 56 alebo rozhrania Bluetooth \$\circ\$ 81.

## Používanie

## Aktivácia rozpoznávania reči

Ak chcete spustiť reláciu rozpoznávania reči, stlačte a podržte tlačidlo 🕻 na ovládacom paneli alebo tlačidlo 📢 na volante. Na displeji sa zobrazí hlásenie s hlasovým príkazom.

Ihneď po zaznení pípnutia môžete vysloviť príkaz. Informácie o podporovaných príkazoch nájdete v prevádzkových pokynoch dodaných so smartfónom.

# Nastavenie hlasitosti hlasových príkazov

Ak chcete zvýšiť alebo znížiť hlasitosť hlasových príkazov, otočte ovládačom () na ovládacom paneli alebo stlačte tlačidlo + / - na pravej strane volantu.

## Dektivácia rozpoznávania reči

Stlačte tlačidlo 🔊 na volante. Hlásenie hlasového príkazu zmizne a relácia rozpoznávania reči sa ukončí.

| Všeobecné informácie          | 80 |
|-------------------------------|----|
| Pripojenie Bluetooth          | 81 |
| Obsluha                       | 83 |
| Mobilné telefóny a vysielačky |    |
| СВ                            | 87 |

## Všeobecné informácie

Funkcia telefónu poskytuje možnosť viesť telefonický rozhovor využitím mikrofónu a reproduktorov vozidla a obsluhovať najdôležitejšie funkcie mobilného telefónu cez informačný systém vozidla. Ak chcete používať funkciu telefónu, mobilný telefón musí byť pripojený k informačnému systému prostredníctvom rozhrania Bluetooth.

Nie každý mobilný telefón podporuje všetky funkcie telefónu. Využiteľné funkcie telefónu závisia od príslušného mobilného telefónu a poskytovateľa siete. Ďalšie informácie o týchto funkciách nájdete v návode na obsluhu mobilného telefónu alebo vám ich poskytne prevádzkovateľ siete. Dôležité informácie týkajúce sa obsluhy a bezpečnosti premávky

## ▲Varovanie

Mobilné telefóny majú vplyv na životné prostredie. Z tohto dôvodu sa pripravili bezpečnostné predpisy a smernice. Pred používaním funkcie telefónu sa oboznámte so súvisiacimi usmerneniami.

## ∆Varovanie

Použitie funkcie hands-free počas jazdy môže byť nebezpečné, pretože vaša koncentrácia je počas telefonovania znížená. Pred použitím funkcie hands-free zaparkujte vozidlo. Dodržiavajte nariadenia krajiny, v ktorej sa nachádzate.

Nezabúdajte, že musíte dodržať predpisy platné v konkrétnej oblasti a vždy vypnite mobilný telefón na miestach, kde je používanie mobilných telefónov

zakázané, ak mobilný telefón spôsobuje interferencie alebo môžu nastať nebezpečné situácie.

## Bluetooth

Funkcia telefónu je certifikovaná špeciálnou záujmovou skupinou Bluetooth (SIG).

Ďalšie informácie o špecifikáciách nájdete na internetovej adrese http://www.bluetooth.com.

## Pripojenie Bluetooth

Bluetooth je rádiový štandard pre bezdrôtové pripojenie, napríklad mobilných telefónov, smartfónov alebo iných zariadení.

Spárovanie a pripojenie zariadení Bluetooth k informačno-zábavným systémom sa vykonáva pomocou menu **Bluetooth**. Párovanie je výmena kódu PIN medzi zariadením Bluetooth a informačno-zábavným systémom.

## Ponuka Bluetooth

Stlačte tlačidlo 🏠 a vyberte položku Nastavenia.

Zvoľte **Bluetooth**, aby ste zobrazili ponuku Bluetooth.

| <ul> <li>Bluetooth</li> </ul> | ø   |
|-------------------------------|-----|
| Informácie o zariadení        | 1/2 |
| Správa zariadenia             | - I |
| Zmeniť PIN párovania          |     |
| Tóny zvonenia                 |     |
| Radenie                       | *   |

## Párovanie zariadenia

## Dôležité informácie

- So systémom môžete spárovať až desať zariadení.
- V jednom okamihu môže byť k Informačnému systému pripojené len jedno spárované zariadenie.

- Párovanie sa vyžaduje len raz, ak sa zariadenie nevymazalo zo zoznamu spárovaných zariadení. Ak bolo zariadenie pripojené už predtým, informačný systém vytvorí spojenie automaticky.
- Prevádzka funkcie Bluetooth značne vybíja batériu. Preto pripojte zariadenie k USB portu, aby sa nabíjalo.

## Párovanie nového zariadenia

- Aktivujte funkciu Bluetooth zariadenia s technológiou Bluetooth. Ďalšie informácie nájdete v používateľskej príručke Bluetooth zariadenia.
- 2. Stlačte tlačidlo 🏠 a potom zvoľte možnosť **Nastavenia** na displeji.

Zvoľte **Bluetooth** a potom **Správa zariadenia**, aby sa zobrazila príslušná ponuka.

| Sprava zariadenia  |      |   |   |
|--------------------|------|---|---|
| Vyhľadávať zariade | enie |   |   |
| MyPhone            | 2    | ç | 8 |
| Benny's Phone      | Ţ    | ¢ | 8 |
| MyPhone 2          | ŋ    | ¢ | 8 |

## Poznámky

Ak nie je pripojený žiadny telefón, ponuku **Správa zariadenia** je možné otvoriť aj cez ponuku telefónu: Stlačte tlačidlo 🏠 a vyberte položku **Telefón**.

- Dotknite sa tlačidla Vyhľadávať zariadenie. Všetky objaviteľné Bluetooth zariadenia v okolí sa zobrazia v novom zozname vyhľadávania.
- 4. Dotknite sa príslušného zariadenia Bluetooth.

- 5. Potvrďte postup párovania:
  - Ak je podporované SSP (zabezpečené jednoduché párovanie):

Potvrďte správy na informačnom systéme a Bluetooth zariadení.

 Ak SSP (zabezpečené jednoduché párovanie) nie je je podporované:

V informačnom systéme: zobrazí sa hlásenie **Info** s výzvou na zadanie kódu PIN Bluetooth zariadenia.

V Bluetooth zariadení: zadajte kód PIN a potvrďte ho.

6. Informačný systém a zariadenie sú spárované.

### Poznámky

Ak je zariadenie Bluetooth úspešne spárované, & vedľa zariadenia Bluetooth indikuje, že funkcia telefónu je aktívna a <sup>™</sup> indikuje, že je aktívna funkcia prehrávania hudby cez Bluetooth.

 Telefónny zoznam sa prevezme automaticky do informačného systému. V závislosti od telefónu sa musí informačnému systému povoliť prístup k telefónnemu zoznamu. Ak je to tak, potvrďte príslušné hlásenia zobrazené na zariadení s Bluetooth.

Ak táto funkcia nie je podporovaná Bluetooth zariadením, zobrazí sa príslušná správa.

#### Zmena PIN kódu Bluetooth

Stlačte tlačidlo 🏠 a vyberte položku Nastavenia.

Výberom položky **Bluetooth** a položky **Zmeniť PIN párovania** zobrazte príslušnú podponuku. Zobrazí sa klávesnica.

Zadajte želaný štvormiestny PIN kód.

Pre vymazanie zadaného čísla zvoľte

Potvrďte zadanie výberom položky Zadať.

# Pripojenie spárovaného zariadenia

Stlačte tlačidlo **(**) a vyberte položku **Nastavenia**.

Zvoľte **Bluetooth** a potom **Správa zariadenia**, aby sa zobrazila príslušná ponuka.

Vyberte príslušné zariadenie Bluetooth. Zariadenie je pripojené.

#### Poznámky

Pripojené zariadenie a dostupné možností sú zvýraznené.

## Odpojenie zariadenia

Stlačte tlačidlo 🏠 a vyberte položku **Nastavenia**.

Zvoľte **Bluetooth** a potom **Správa zariadenia**, aby sa zobrazila príslušná ponuka.

Zvoľte Bluetooth zariadenie, ktoré je aktuálne pripojené. Zobrazí sa hlásenie.

Zvoľte Áno pre odpojenie zariadenia.

## Vymazanie zariadenia

Stlačte tlačidlo 🏠 a vyberte položku Nastavenia.

Zvoľte **Bluetooth** a potom **Správa zariadenia**, aby sa zobrazila príslušná ponuka.

Zvoľte 🛗 vedľa zariadenia Bluetooth. Zobrazí sa hlásenie.

Zvoľte Áno pre vymazanie zariadenia.

## Informácie o zariadení

Stlačte tlačidlo 🏠 a vyberte položku Nastavenia.

Zvoľte **Bluetooth** a potom **Informácie o zariadení**, aby sa zobrazila príslušná ponuka.

Zobrazené informácie zahŕňajú Názov zariadenia, Adresa a PIN kód.

## Obsluha

Po vytvorení spojenia Bluetooth medzi mobilným telefónom a informačným systémom môžete mnoho funkcií svojho mobilného telefónu obsluhovať cez informačný systém.

## Poznámky

V režime hands-free ostáva manipulácia s mobilným telefónom, ako napríklad prijatie hovoru alebo nastavenie hlasitosti, naďalej možná.

Po vytvorení spojenia medzi mobilným telefónom a informačným systémom sa údaje mobilného telefónu prenesú do informačného systému. Toto môže trvať určitý čas v závislosti od mobilného telefónu a množstva dát, ktoré sa budú prenášať. Počas tohto obdobia je obsluha mobilného telefónu cez informačný systém možná len v obmedzenom rozsahu.

## Poznámky

Nie každý mobilný telefón podporuje funkciu telefónu úplne. Preto môžu existovať odchýlky od rozsahu funkcií opísaných nižšie.

## Hlavná ponuka telefónu

Stlačte **(**) a potom zvoľte **Telefón** pre zobrazenie príslušnej ponuky.

| [19] 🕞              | $3 \in \mathcal{O}$ | Ø   1 | 8°C | 14:22 |
|---------------------|---------------------|-------|-----|-------|
| T.a. MyProvider.com |                     |       |     |       |
| MyPhone             |                     | 1     | 2   | 3     |
|                     |                     | 4     | 5   | 6     |
|                     |                     | 7     | 8   | 9     |
| Kontakty            | ○煮                  | *.    | 0   | #     |
| História volania    | 0 (8)               | C     | ~   | E.    |

## Poznámky

Hlavná ponuka **Telefón** je k dispozícii len vtedy ak je mobilný telefón pripojený k informačnému systému cez Bluetooth. Vyhľadajte podrobný popis ⇔ 81.

Teraz môžete prostredníctvom hlavnej ponuky (a súvisiacich podriadených ponúk) telefónu a prostredníctvom ovládacích prvkov telefónu na volante ovládať mnohé funkcie mobilného telefónu.

## Inicializácia telefónneho hovoru

## Zadanie telefónneho čísla

Stlačte tlačidlo 🏠 a vyberte položku **Telefón**.

Zadajte telefónne číslo pomocou klávesnice v hlavnej ponuke telefónu.

Ak chcete vymazať jeden alebo viacero znakov, dotknite sa alebo sa dotknite a podržte tlačidlo ⇔.

Dotknite sa tlačidla **(**na obrazovke alebo stlačte tlačidlo ( i na volante, aby ste spustili vytáčanie.

### Používanie telefónneho adresára

#### Poznámky

Pri párovaní mobilného telefónu s Informačným systémom cez Bluetooth sa telefónny zoznam z mobilného telefónu prevezme automaticky \$ 81.

Stlačte tlačidlo 🏠 a vyberte položku **Telefón**.

Vyberte možnosť **Kontakty** v hlavnej ponuke telefónu.

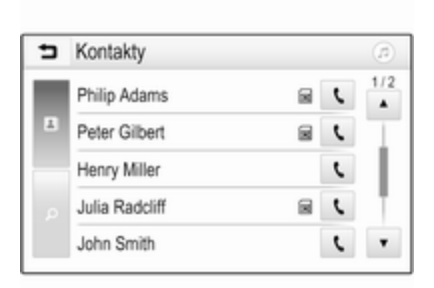

### Poznámky

Symbol i vedľa telefónneho čísla indikuje, že kontakt je uložený na karte SIM.

## Rýchle vyhľadávanie

- 1. Výberom **B** zobrazte zoznam všetkých kontaktov.
- 2. Posúvajte sa cez zoznam kontaktných záznamov.
- Dotknite sa požadovaného kontaktu. Zobrazí sa menu so všetkými číslami, ktoré sú uložené pre vybraný kontakt.
- 4. Zvoľte želané telefónne číslo, aby ste iniciovali hovor.

### Ponuka vyhľadávania

Ak telefónny zoznam obsahuje veľký počet položiek, na vyhľadanie požadovaného kontaktu môžete použiť ponuku vyhľadávania.

Zvoľte Ov ponuke Kontakty, aby ste zobrazili kartu vyhľadávania.

| ∍ | Kontal            | kty |      |                | (2) |
|---|-------------------|-----|------|----------------|-----|
|   | ghi - tu          |     | (3)  | Henry Miller   |     |
| * | @. <del>.</del> , | abc | def  | John Smith     |     |
| - | ghi               | jkl | mno  | Julia Radcliff |     |
| ρ | pqrs              | tuv | wxyz |                |     |
|   | +                 | ш   |      |                |     |

Príslušné písmená sú zorganizované v abecedných skupinách na obrazovkových tlačidlách: **abc**, **def**, **ghi**, **jkl**, **mno**, **pqrs**, **tuv** a **wxyz**.

Použite —, aby ste vymazali zadanú skupinu písmen.

 Vyberte tlačidlo s prvým písmenom požadovaného kontaktu. Napr.: Ak požadovaný kontakt začína písmenom "g", na obrazovke vyberte tlačidlo **ghi**.

Všetky kontakty, ktoré obsahujú jedno z písmen tohto tlačidla, v tomto príklade "g", "h" a "i", sa zobrazia.

- Vyberte tlačidlo s druhým písmenom požadovaného kontaktu.
- Pokračujte v zadávaní ďalších písmen na požadovaného kontaktu, kým sa nezobrazí daný kontakt.
- Dotknite sa požadovaného kontaktu. Zobrazí sa menu so všetkými číslami, ktoré sú uložené pre vybraný kontakt.
- Zvoľte želané telefónne číslo, aby ste iniciovali hovor. Zobrazí sa nasledujúca obrazovka.

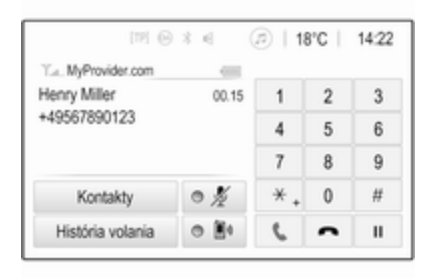

#### Nastavenia kontaktov

Zoznam kontaktov je možné triediť podľa priezviska alebo mena.

Stlačte **(**) a potom zvoľte **Nastavenia** pre zobrazenie príslušnej ponuky.

Vyberte položku **Bluetooth**, potom **Radenie**. Aktivujte požadovanú možnosť.

### Používanie histórie hovorov

Sú zaregistrované všetky prichádzajúce, odchádzajúce alebo zmeškané hovory.

Stlačte tlačidlo 🏠 a vyberte položku **Telefón**.

Vyberte možnosť **História volania** v hlavnej ponuke telefónu.

| ∍  | História volania |                     |   |     |
|----|------------------|---------------------|---|-----|
| ۴  | →Henry Miller    | 26/03/2015<br>14:32 | ٢ | 1/2 |
| t  | →John Smith      | 26/03/2015<br>14:30 | ¢ | Т   |
| •  | →Julia Radcliff  | 26/03/2015<br>14:27 | ¢ | 1   |
| 00 | →+49123456789    | 26/03/2015<br>14:22 | ¢ |     |
| ۴  | -+49234567891    | 26/03/2015<br>14:20 | ¢ | •   |

Zvoľte 🐦 pre odchádzajúce hovory, <sup>®</sup> pre zmeškané hovory, 🐦 pre prichádzajúce hovory a 📽 pre všetky hovory. Zobrazí sa príslušný zoznam hovorov.

Zvoľte želané zadanie, aby ste iniciovali hovor.

## Opätovné vytočenie telefónneho čísla

Posledné vytáčané telefónne číslo sa znovu vytáča.

Stlačte tlačidlo 🏠 a vyberte položku Telefón.

Vyberte **C** na obrazovke alebo stlačte روز na volante.

## Použitie čísel rýchlej voľby

Čísla rýchlej voľby, ktoré sú uložené v mobilnom telefóne, sa taktiež dajú vytočiť pomocou klávesnice hlavnej ponuky telefónu.

Stlačte tlačidlo 🏠 a vyberte položku **Telefón**.

Dotknite sa a podržte príslušnú číslicu na klávesnici pre spustenie volania.

## Prichádzajúci telefónny hovor

### Zdvihnutie hovoru

Ak je v čase prichádzajúceho hovoru aktívny režim zvuku, napr. rádio alebo režim USB, príslušný zdroj zvuku sa stíši a ostane stíšený, kým sa hovor neukončí.

Zobrazí sa hlásenie s číslom volajúceho alebo s menom (ak je dostupné).

| [72] (              | 9 % 4               | @   18              | °C | 14:22 |
|---------------------|---------------------|---------------------|----|-------|
| T.a. MyProvider.com |                     |                     |    |       |
| MyPhone             |                     | 1                   | 2  | 3     |
|                     |                     | 4                   | 5  | 6     |
|                     |                     | 7                   | 8  | 9     |
| Kontakty            | 0 1/2               | *.                  | 0  | #     |
| < <b>^</b>          | -Prichádz<br>+49587 | ajúci how<br>890123 | or |       |

Na prijatie hovoru zvoľte **C** v správe alebo stlačte 🚓 na volante.

## Odmietnutie hovoru

Pre odmietnutie hovoru, zvoľte **n** v správe alebo stlačte 🔊 na volante.

### Zmena tónu zvonenia

Stlačte tlačidlo 🏠 a vyberte položku **Nastavenia**.

Zvoľte **Bluetooth** a potom **Tóny zvonenia**, aby sa zobrazila príslušná ponuka. Zobrazí sa zoznam všetkých spárovaných zariadení. Vyberte požadované zariadenie. Zobrazí sa zoznam všetkých dostupných tónov zvonenia dostupných pre toto zariadenie. Zvoľte jeden z tónov zvonenia.

# Funkcie počas telefonického hovoru

Počas prebiehajúceho hovoru je zobrazená hlavná ponuka telefónu.

| [19] Θ                             | 3 4 ( | @ 1 | 8°C | 14:22 |
|------------------------------------|-------|-----|-----|-------|
| T.a. MyProvider.com                |       |     |     |       |
| Henry Miller 00.15<br>+49567890123 |       | 1   | 2   | 3     |
|                                    |       | 4   | 5   | 6     |
|                                    |       | 7   | 8   | 9     |
| Kontakty                           | 0 %   | *.  | 0   | #     |
| História volania                   | 0 84  | e   | ~   | Ш     |

## Dočasné deaktivovanie režimu hands-free

Na pokračovanie konverzácie cez mobilný telefón aktivujte funkciu D.

Ak sa chcete vrátiť do režimu handsfree deaktivujte funkciu D.

#### Dočasná deaktivácia mikrofónu

Ak chcete stlmiť mikrofón, aktivujte funkciu §.

Ak chcete mikrofón znova aktivovať, deaktivujte funkciu §.

#### Ukončenie telefónneho hovoru

Hovor môžete ukončiť voľbou 🦱.

## Hlasová odkazová schránka

Hlasová odkazová schránka sa dá ovládať prostredníctvom informačného systému.

## Číslo hlasovej pošty

Stlačte tlačidlo 🏠 a vyberte položku Nastavenia.

Zvoľte **Bluetooth**. Rolujte v zozname a vyberte položku **Čísla hlasovej schránky**.

Zobrazí sa zoznam všetkých spárovaných zariadení.

Vyberte príslušný telefón. Zobrazí sa klávesnica.

Zadajte číslo hlasovej pošty pre príslušný telefón.

Volanie hlasovej odkazovej schránke Stlačte tlačidlo 🏠 a vyberte položku Telefón.

Zvoľte možnosť 🖾 na obrazovke. Dôjde k volaniu na poštovú schránku.

Alternatívne zadajte číslo hlasovej pošty pomocou klávesnice telefónu.

# Mobilné telefóny a vysielačky CB

# Pokyny na inštaláciu a návod na obsluhu

Pri inštalácii a obsluhe mobilného telefónu sa musia dodržiavať pokyny na inštaláciu a pokyny uvedené v návode na obsluhu od výrobcu mobilného telefónu a súpravy handsfree. Pri ich nedodržaní môže byť vozidlo nespôsobilé na prevádzku na verejných komunikáciách (EU Smernica 95/54/EC).

Odporúčania pre bezproblémovú prevádzku:

- Odborne inštalovaná vonkajšia anténa na zaistenie maximálneho možného dosahu.
- Maximálny prenosový výkon je 10 W.
- Inštalácia telefónu na vhodné miesto – berte ohľad na príslušnú poznámku v Príručke používateľa, časť Systém airbagov.

Informujte sa o umiestnení vonkajšej antény, držiaku zariadenia a spôsobe použitia zariadenia s vysielacím výkonom nad 10 W.

Používanie nadstavca handsfree bez vonkajšej antény so štandardami mobilného telefónu GSM 900/1800/1900 a UMTS je povolené iba v prípade, ak je maximálny vysielací výkon mobilného telefónu 2 W pre GSM 900 alebo 1 W pre ostatné typy. Z bezpečnostných dôvodov nepoužívajte telefón počas jazdy. Aj použitie hands-free súpravy môže viesť k odvedeniu pozornosti pri riadení.

## ▲Varovanie

Použitie vysielačiek a mobilných telefónov, ktoré nespĺňajú vyššie uvedené štandardy pre mobilné telefóny, je dovolené len pomocou antény umiestnenej mimo vozidla.

## Výstraha

Ak nie sú dodržané vyššie uvedené predpisy a vnútri vozidla sú používané mobilné telefóny a vysielačky bez vonkajšej antény, môže to viesť k poruchám v elektronike vozidla.

| Telefón | 89 |  |
|---------|----|--|
|---------|----|--|

## Register

## Α

| ,                             |    |
|-------------------------------|----|
| Aktivácia hudby Bluetooth     | 58 |
| Aktivácia navigačného systému | 65 |
| Aktivovanie rádia             | 49 |
| Aktivovanie telefónu          | 83 |
| Aktivovanie USB obrázkov      | 59 |
| Aktivovanie USB videa         | 61 |
| Aktivovanie USB zvuku         | 58 |
| Automatická hlasitosť         | 45 |
|                               |    |

## В

| Bluetooth              |    |
|------------------------|----|
| Párovanie              | 81 |
| Ponuka Bluetooth hudby | 58 |
| Pripojenie zariadenia  | 56 |
| Spojenie Bluetooth     | 81 |
| Telefón                | 83 |
| Všeobecné informácie   | 56 |
| Body záujmu            | 70 |
| BringGo                | 62 |
| Č                      |    |
| Čísla rýchlej voľby    | 83 |
| D                      |    |
| DAB                    | 53 |
| Domovská obrazovka     | 42 |

Dopravné nehody.....75

## F

| 56 |
|----|
| 56 |
| 56 |
| 35 |
|    |

| Н                               |     |
|---------------------------------|-----|
| História volaní                 | 83  |
| Hlasitosť                       |     |
| Automatická hlasitosť           | 45  |
| Funkcia stlmenia                | 39  |
| Hlasitosť citlivá na rýchlosť   | 45  |
| Hlasitosť pípnutia pri stlačení | 45  |
| Hlasitosť tónu zvonenia         | 45  |
| Hlasitosť TP                    | 45  |
| Maximálna hlasitosť po spustení | 45  |
| Nastavenie hlasitosti           | 39  |
| Obmedzenie hlasitosti pri       | ~ ~ |
| vysokých teplotách              | 39  |
| Hlasitosť pipnutia pri stlačení | 45  |
| Hlasitost IP                    | 45  |
| Hlasové navádzanie              | 65  |
| 1                               |     |
| Inteligentný telefón            | 56  |
| Projekcja telefónu              | 62  |
| Inteligentný text               | 53  |
|                                 | 00  |
| K                               |     |
| Kontakty                        | 70  |
| Kontakty                        | 70  |

## Μ

| Мару                             | 65 |
|----------------------------------|----|
| Maximálna hlasitosť po spustení  | 45 |
| Mobilné telefóny a vysielačky CB | 87 |

## Ν

| Nastavenia displeja   | 59, 61 |
|-----------------------|--------|
| Nastavenia hlasitosti | 45     |
| Nastavenia tónu       | 44     |
| Navádzanie            | 75     |
| Navádzanie po trase   | 75     |
| Navigácia             |        |
| Aktualizácia mapy     | 64     |
| Aktuálna poloha       | 65     |
| Dopravné nehody       | 75     |
| Kontakty              | 70     |
| Manipulácia s mapou   | 65     |
| Najnovšie ciele       | 70     |
| Navádzanie po trase   | 75     |
| Obľúbené              | 70     |
| Stanice TMC           | 64     |
| TMC stanice           | 75     |
| Zadanie cieľa         | 70     |
| Zobrazenie mapy       | 65     |
| Zoznam odbočení       | 75     |

### 0

| Obľúbené         | 70 |
|------------------|----|
| Obravania atanía | 51 |
|                  | 51 |
| Obrazkove subory | 56 |
| Obsluha          | 83 |

| Externé zariadenia                                                 | 6<br>5<br>2<br>9<br>3 |
|--------------------------------------------------------------------|-----------------------|
| Ovládacie prvky                                                    | ~                     |
| Informacny system                                                  | C                     |
| Volant                                                             | C                     |
| Ovladacie prvky zvuku na volante 30<br>Ovládací panel informačného | C                     |
| systému                                                            | ô                     |
| Р                                                                  |                       |
| Párovanie8                                                         | 1                     |
| Použitie                                                           | 5                     |
| Bluetooth                                                          | 6                     |
| Navigačný systém6                                                  | 5                     |
| Ponuka                                                             | 2                     |
| Rádio4                                                             | 9                     |
| Telefón                                                            | 3                     |
| USB                                                                | 6                     |
| Použitie aplikácií pre                                             |                       |
| inteligentný telefón62                                             | 2                     |
| Používanie                                                         | 9                     |
| Používanie ponúk 42                                                | 2                     |
| Prehľad ovládacích prvkov 30                                       | 6                     |
| Prehrávanie videa                                                  | 1                     |
| Prehrávanie zvuku 58                                               | 8                     |
| Pripojenie Bluetooth8                                              | 1                     |
| Projekcia telefónu 62                                              | 2                     |

#### **R** Rádio

| Radio                        |    |
|------------------------------|----|
| DAB hlásenia                 | 53 |
| Inteligentný text            | 53 |
| Konfigurácia DAB             | 53 |
| Konfigurácia RDS             | 52 |
| Ladenie staníc               | 49 |
| Obnovenie staníc             | 51 |
| Použitie                     | 49 |
| Rádiový dátový systém (RDS)  | 52 |
| Regionalizácia               | 52 |
| Regionálne                   | 52 |
| Ukladanie staníc             | 51 |
| Volba vlnového pásma         | 49 |
| Vyhladávanie staníc          | 49 |
| Vysielanie digitálneho zvuku |    |
| (DAB)                        | 53 |
| Zapnutý                      | 49 |
| Zoznamy oblúbených           | 51 |
| Rádiový dátový systém        | 52 |
| RDS                          | 52 |
| Regionalizácia               | 52 |
| Regionálne                   | 52 |
| Rozpoznávanie hlasu          | 79 |
| Rozpoznávanie reči           | 79 |
| 0                            |    |

## S

| Stanice TMC          | 64 |
|----------------------|----|
| Stíšiť               | 39 |
| Systémové nastavenia | 46 |

| 92                                                                                |
|-----------------------------------------------------------------------------------|
| T<br>Telefón<br>Bluetooth<br>Číslo rýchle<br>Funkcie po<br>hovoru<br>História vol |
|                                                                                   |

| Bluetooth                   | 80 |
|-----------------------------|----|
| Číslo rýchlej voľby         | 83 |
| Funkcie počas telefonického |    |
| hovoru                      | 83 |
| História volaní             | 83 |
| Hlavná ponuka telefónu      | 83 |
| Prichádzajúci hovor         | 83 |
| Spojenie Bluetooth          | 81 |
| Telefónny zoznam            | 83 |
| Všeobecné informácie        | 80 |
| Výber tónu zvonenia         | 83 |
| Zadanie čísla               | 83 |
| Telefónny zoznam            | 83 |
| Tón zvonenia                |    |
| Hlasitosť tónu zvonenia     | 45 |
| Zmena tónu zvonenia         | 83 |
| 11                          |    |
| Układanie stanie            | 51 |
| USB                         | 51 |
| Ponuka USB obrázkov         | 59 |
| Ponuka USB videa            | 61 |
| Ponuka USB zvuku            | 58 |
| Pripojenie zariadenia       | 56 |
| Všeobecné informácie        | 56 |
| N/                          |    |

| Aplikácie pre inteligentný telefón<br>Bluetooth<br>DAB<br>Informačný systém<br>Navigácia<br>Telefón<br>USB<br>Vyhľadávanie staníc<br>Vysielanie digitálneho zvuku<br>Výber vlnového pásma                                                                                                    | 56<br>53<br>34<br>64<br>80<br>56<br>49<br>53<br>49                   |
|----------------------------------------------------------------------------------------------------|----------------------------------------------------------------------|
| Z<br>Zadanie cieľa<br>Zapnutie informačného systému<br>Zavolať<br>Funkcie počas telefonického<br>hovoru<br>Inicializácia telefónneho hovoru<br>Prichádzajúci hovor<br>Tón zvonenia<br>Základné operácie<br>Zobrazovanie obrázkov<br>Zoznam odbočení<br>Zoznamy obľúbených<br>Obnovenie staníc<br>Ukladanie staníc<br>Zvukové súbory | 70<br>39<br>83<br>83<br>83<br>42<br>59<br>75<br>51<br>51<br>51<br>56 |

## V

| Video súbory         |     |     |     | 56 |
|----------------------|-----|-----|-----|----|
| Všeobecné informácie | 56, | 64, | 79, | 80 |

#### www.opel.com

Copyright by Opel Automobile GmbH, Rüsselsheim, Germany.

Informácie uvedené v tejto príručke nadobúdajú platnosť nižšie uvedeným dátumom. Spoločnosť Opel Automobile GmbH si vyhradzuje právo na vykonanie zmien technických špecifikácií, funkcií a konštrukcie vozidla s ohľadom na informácie uvedené v tejto príručke, ako aj na vykonanie zmien v samotnej príručke.

Vydanie: august 2019, Opel Automobile GmbH, Rüsselsheim.

Vytlačené na papieri bielenom bez použitia chlóru.

## ID-OINBILSE1908-sk

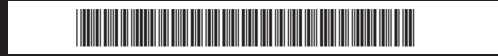